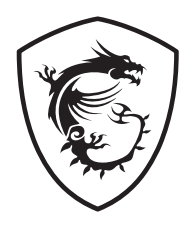

## MAG B650 TOMAHAWK WIFI Motherboard

User Guide Benutzerhandbuch Manuel d'utilisation Руководство пользователя 取扱説明書 사용 명서 使用手冊 使用手册

## <u>English</u>

## **Deutsch**

## <u>Français</u>

# <u>Русский</u>

日本語

<u>한국어</u>

繁體中文

简体中文

## Contents

| Quick Start                                           | 3    |
|-------------------------------------------------------|------|
| Specifications                                        | . 16 |
| Special Features                                      | . 20 |
| Package Contents                                      | . 21 |
| Back Panel Connectors                                 | . 22 |
| LAN Port LED Status Table                             | 23   |
| Audio Jacks Connection                                | 23   |
| Installing Antennas                                   | 25   |
| Overview of Components                                | . 26 |
| CPU Socket                                            | 27   |
| DIMM Slots                                            | 28   |
| PCI_E1~3: PCIe Expansion Slots                        | 29   |
| M2_1~3: M.2 Slots (Key M)                             | 30   |
| SATA_1~4,A1~A2: SATA 6Gb/s Connectors                 | 35   |
| JDASH1 : Tuning Controller connector                  | 35   |
| JAUD1: Front Audio Connector                          | 36   |
| JFP1, JFP2: Front Panel Connectors                    | 36   |
| CPU_PWR1~2, ATX_PWR1: Power Connectors                | 37   |
| JCI1: Chassis Intrusion Connector                     | 38   |
| JUSB1: USB 3.2 Gen 2 Type-C Connector                 | 39   |
| JUSB2: USB 3.2 Gen 1 Connector                        | 39   |
| JUSB3~4: USB 2.0 Connectors                           | 40   |
| JOCFS1: Safe Boot Jumper                              | 40   |
| JTPM1: TPM Module Connector                           | 41   |
| CPU_FAN1, PUMP_FAN1, SYS_FAN1~6: Fan Connectors       | 42   |
| JBAT1: Clear CMOS (Reset BIOS) Jumper                 | 43   |
| JRGB1~2: RGB LED connectors                           | 44   |
| JARGB_V2_1~2: A-RAINBOW V2 (ARGB Gen2) LED connectors | 45   |
| Onboard LEDs                                          | . 47 |
| EZ Debug LED                                          | 47   |
| Installing OS, Drivers & MSI Center                   | . 48 |
| Installing Drivers with MSI Driver Utility Installer  | 49   |

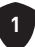

|      | MSI Center     | 51 |
|------|----------------|----|
| UEFI | BIOS           | 52 |
|      | BIOS Setup     | 53 |
|      | Resetting BIOS | 54 |
|      | Updating BIOS  | 54 |

## **Quick Start**

Thank you for purchasing a new motherboard from MSI<sup>®</sup>. This Quick Start section provides demonstration diagrams about how to install your computer. Some of the installations also provide video demonstrations. Please link to the URL to watch it with the web browser on your phone or tablet. You may have even link to the URL by scanning the QR code.

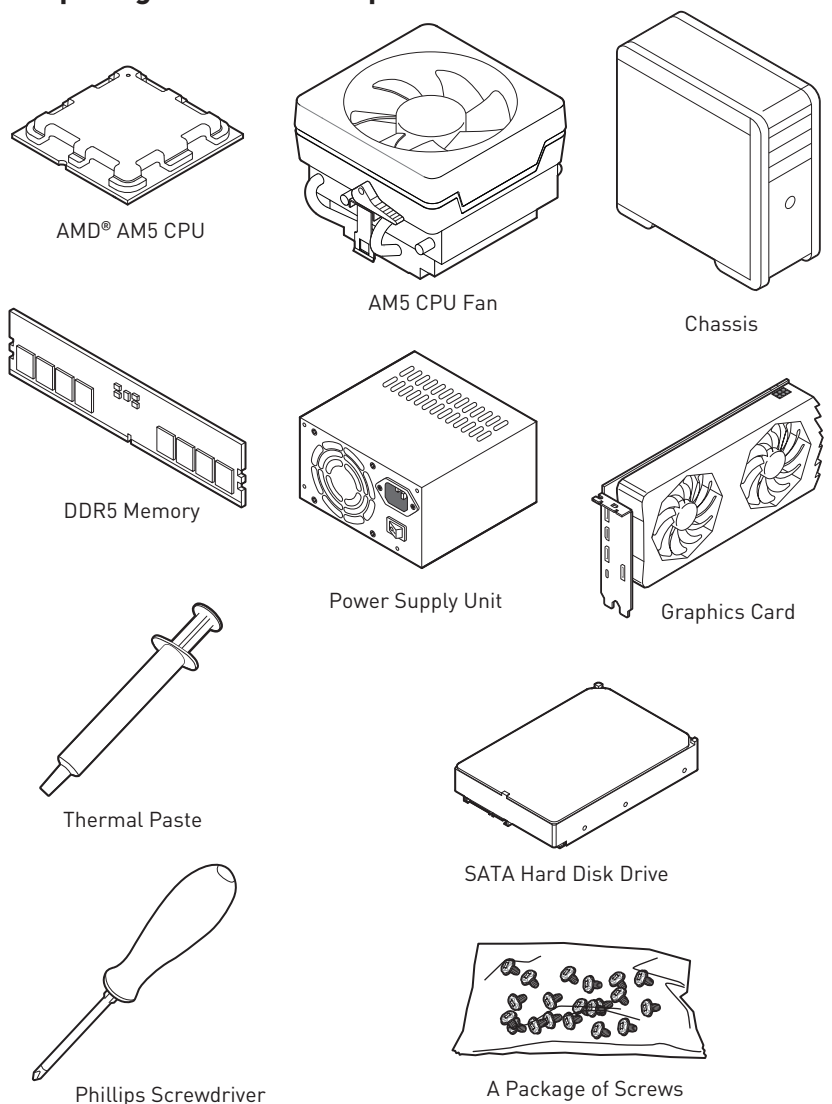

### **Preparing Tools and Components**

### **Safety Information**

- The components included in this package are prone to damage from electrostatic discharge (ESD). Please adhere to the following instructions to ensure successful computer assembly.
- Ensure that all components are securely connected. Loose connections may cause the computer to not recognize a component or fail to start.
- Hold the motherboard by the edges to avoid touching sensitive components.
- It is recommended to wear an electrostatic discharge (ESD) wrist strap when handling the motherboard to prevent electrostatic damage. If an ESD wrist strap is not available, discharge yourself of static electricity by touching another metal object before handling the motherboard.
- Store the motherboard in an electrostatic shielding container or on an anti-static pad whenever the motherboard is not installed.
- Before turning on the computer, ensure that there are no loose screws or metal components on the motherboard or anywhere within the computer case.
- Do not boot the computer before installation is completed. This could cause permanent damage to the components as well as injury to the user.
- If you need help during any installation step, please consult a certified computer technician.
- Always turn off the power supply and unplug the power cord from the power outlet before installing or removing any computer component.
- Keep this user guide for future reference.
- Keep this motherboard away from humidity.
- Make sure that your electrical outlet provides the same voltage as is indicated on the PSU, before connecting the PSU to the electrical outlet.
- Place the power cord such a way that people can not step on it. Do not place anything over the power cord.
- All cautions and warnings on the motherboard should be noted.
- If any of the following situations arises, get the motherboard checked by service personnel:
  - Liquid has penetrated into the computer.
  - The motherboard has been exposed to moisture.
  - The motherboard does not work well or you can not get it work according to user guide.
  - The motherboard has been dropped and damaged.
  - The motherboard has obvious sign of breakage.
- Do not leave this motherboard in an environment above 60°C (140°F), it may damage the motherboard.

### **Case stand-off notification**

To prevent damage to the motherboard, any unnecessary mounting stand-off between the motherboard circuits and the computer case is prohibited. The Case standoff keep out zone signs will be marked on the backside of motherboard (as shown below) to serve as a warning to user.

### Avoid collision notification

Protective paint is printed around each screw hole to prevent parts from being scratched.

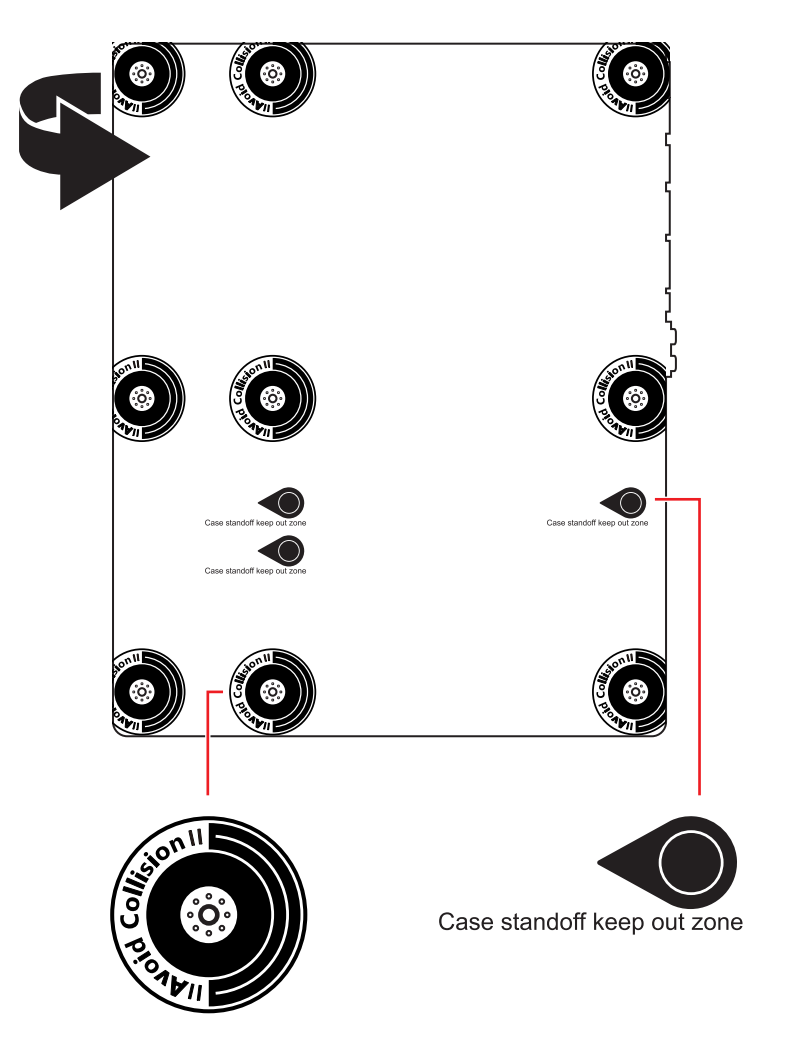

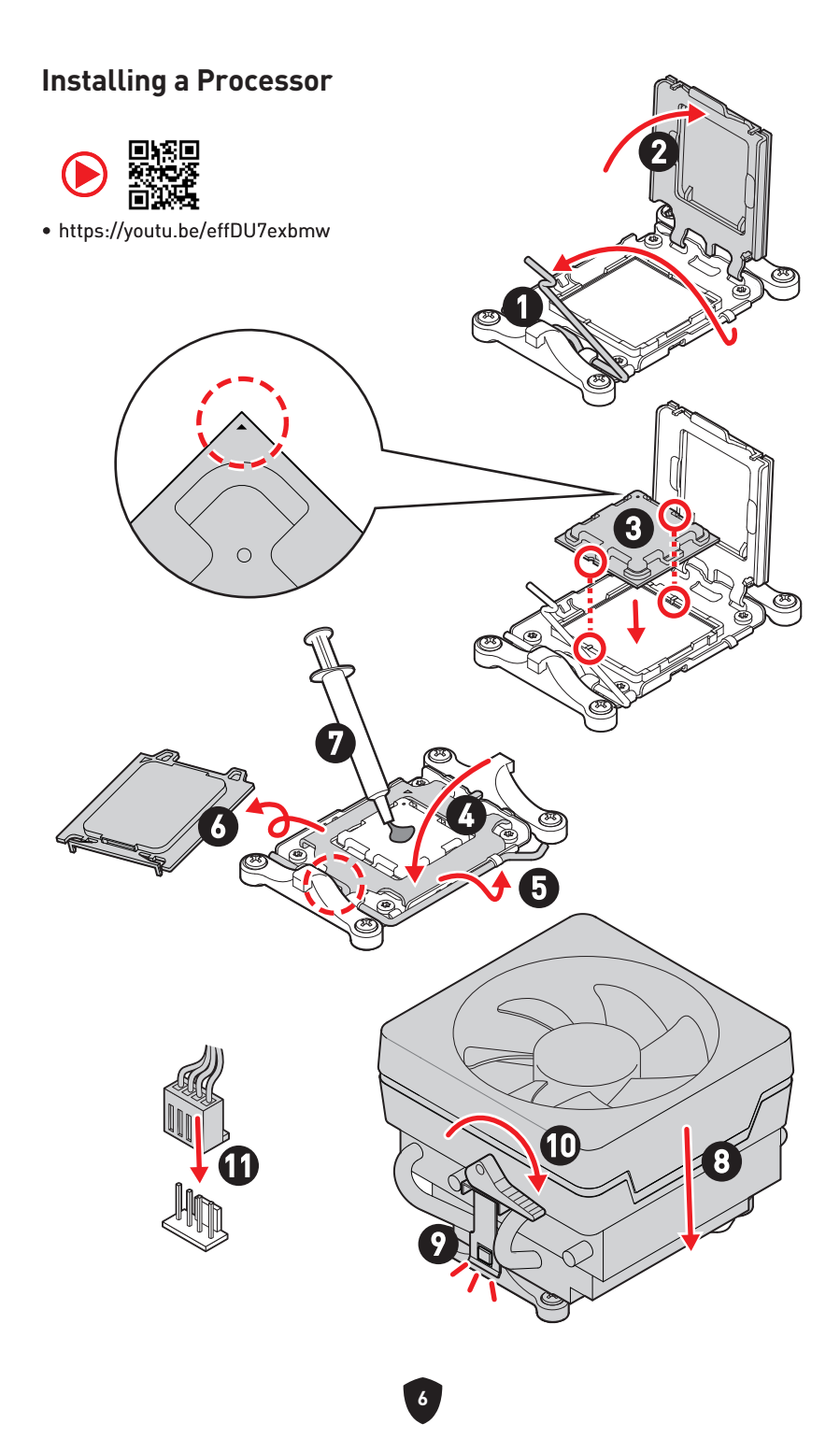

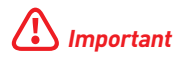

If you are installing the screw-type CPU heatsink, please follow the figure below to remove the retention module first and then install the heatsink.

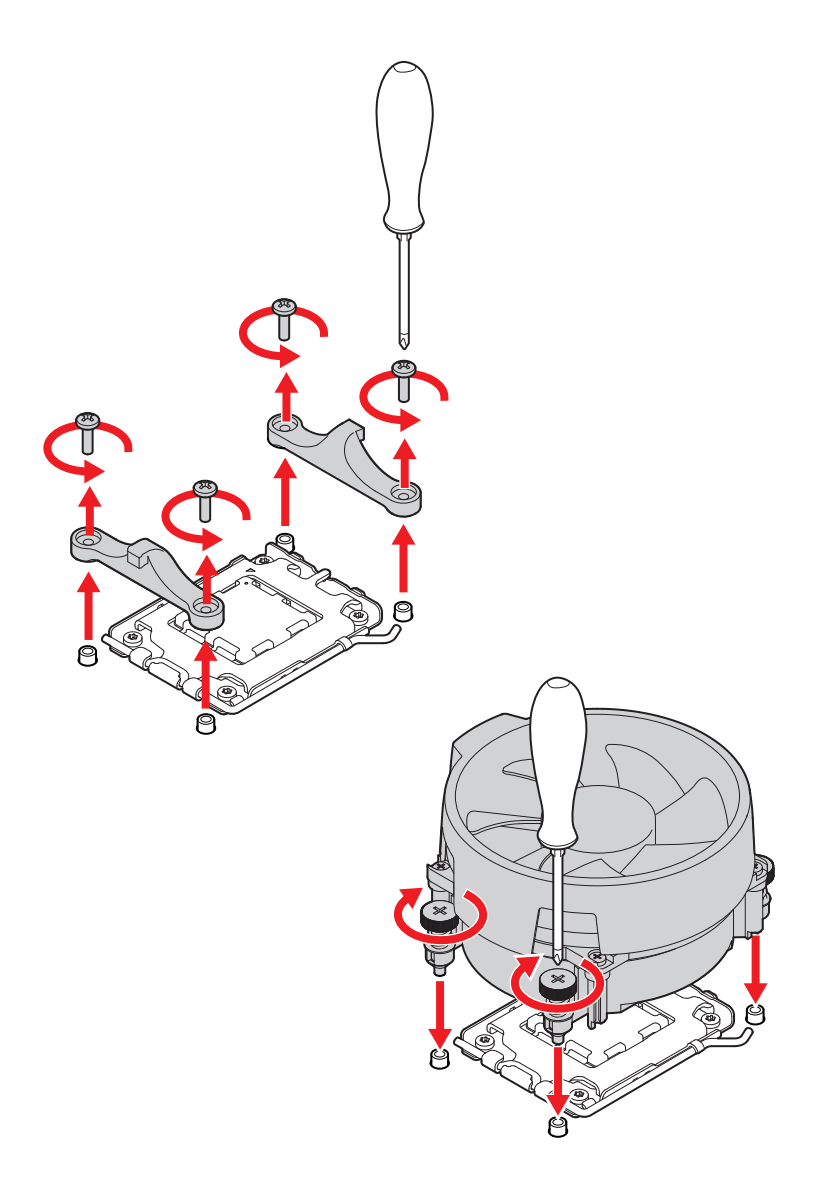

### Installing DDR5 memory

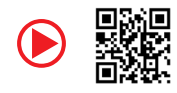

• https://youtu.be/XiNmkDNZcZk

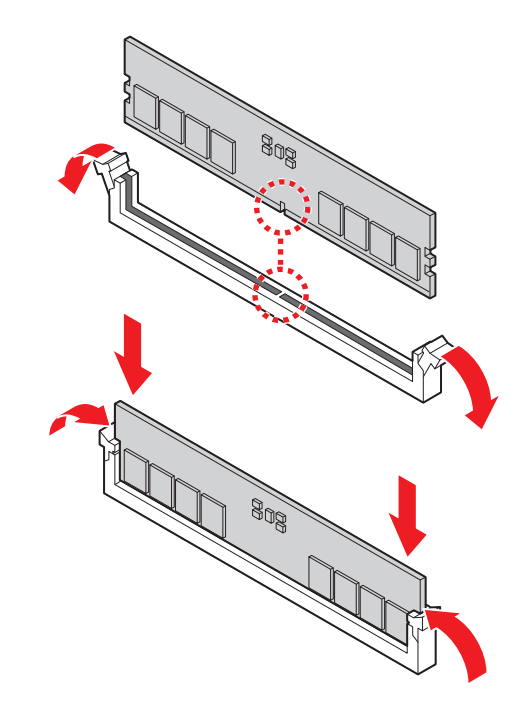

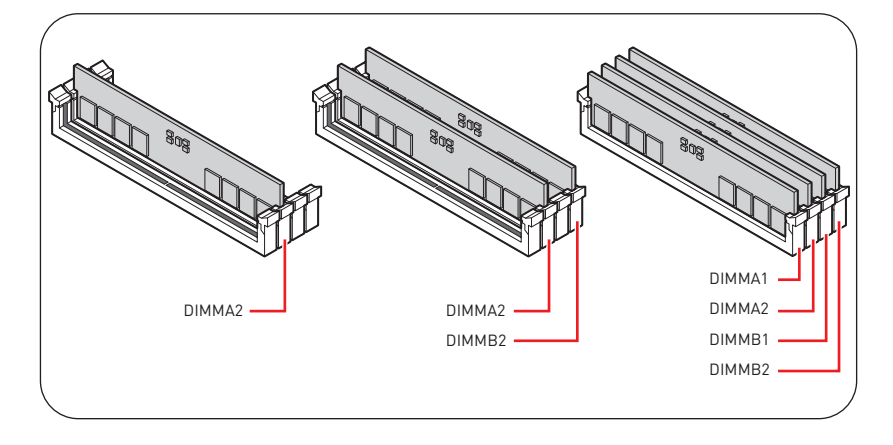

### **Connecting the Front Panel Header**

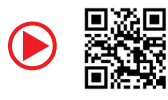

• http://youtu.be/DPELIdVNZUI

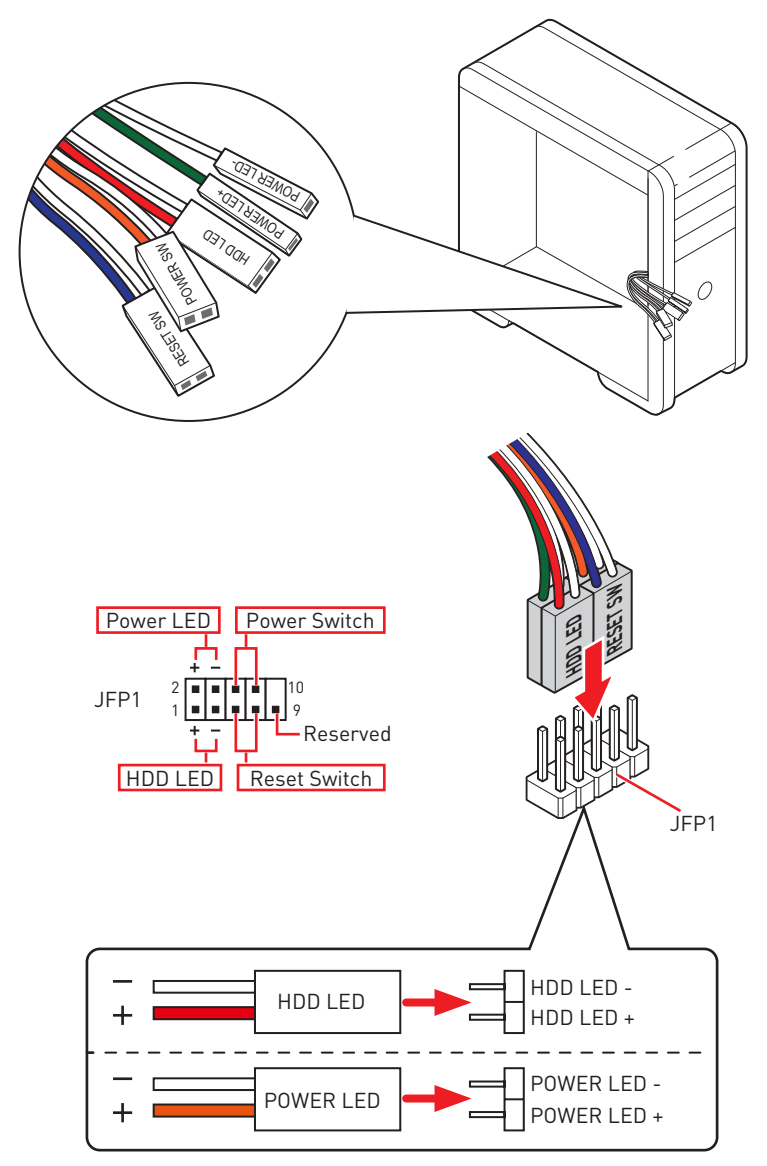

### Installing the Motherboard

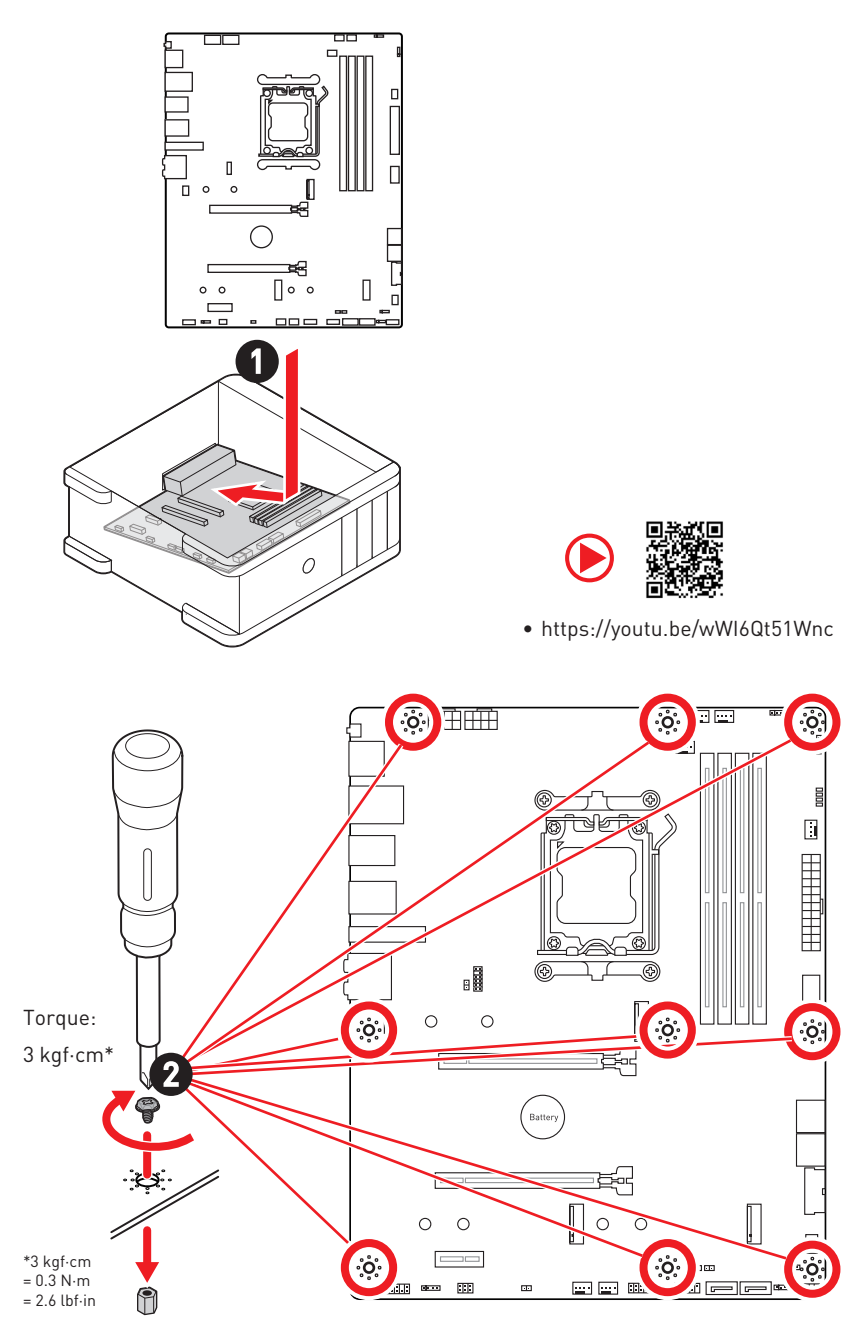

### **Connecting the Power Connectors**

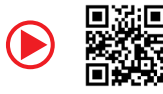

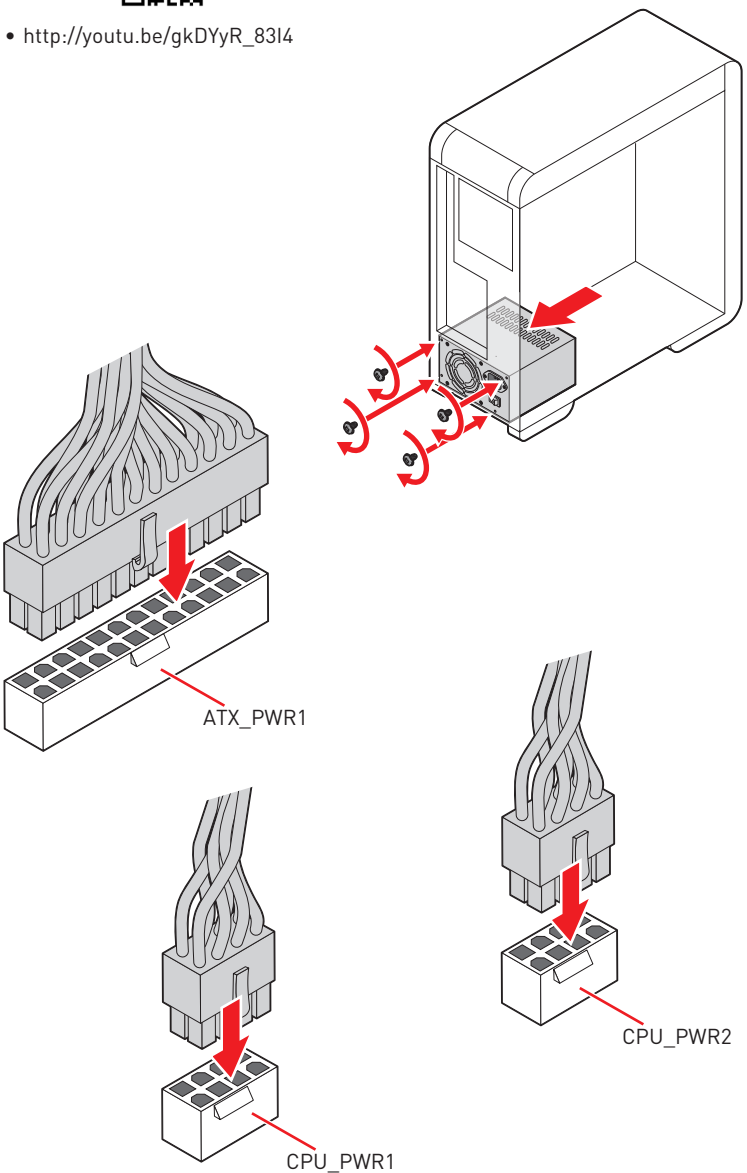

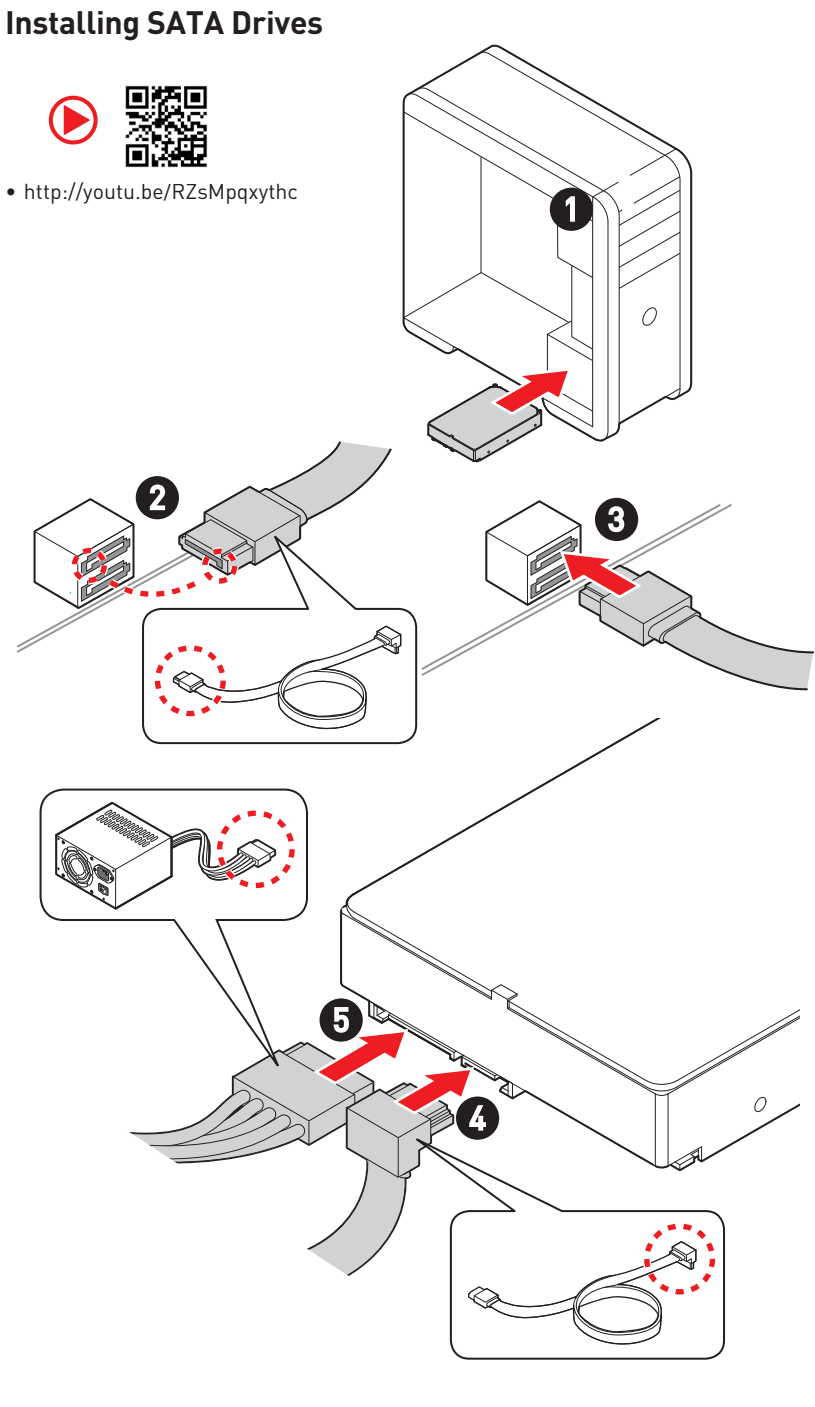

## Installing a Graphics Card

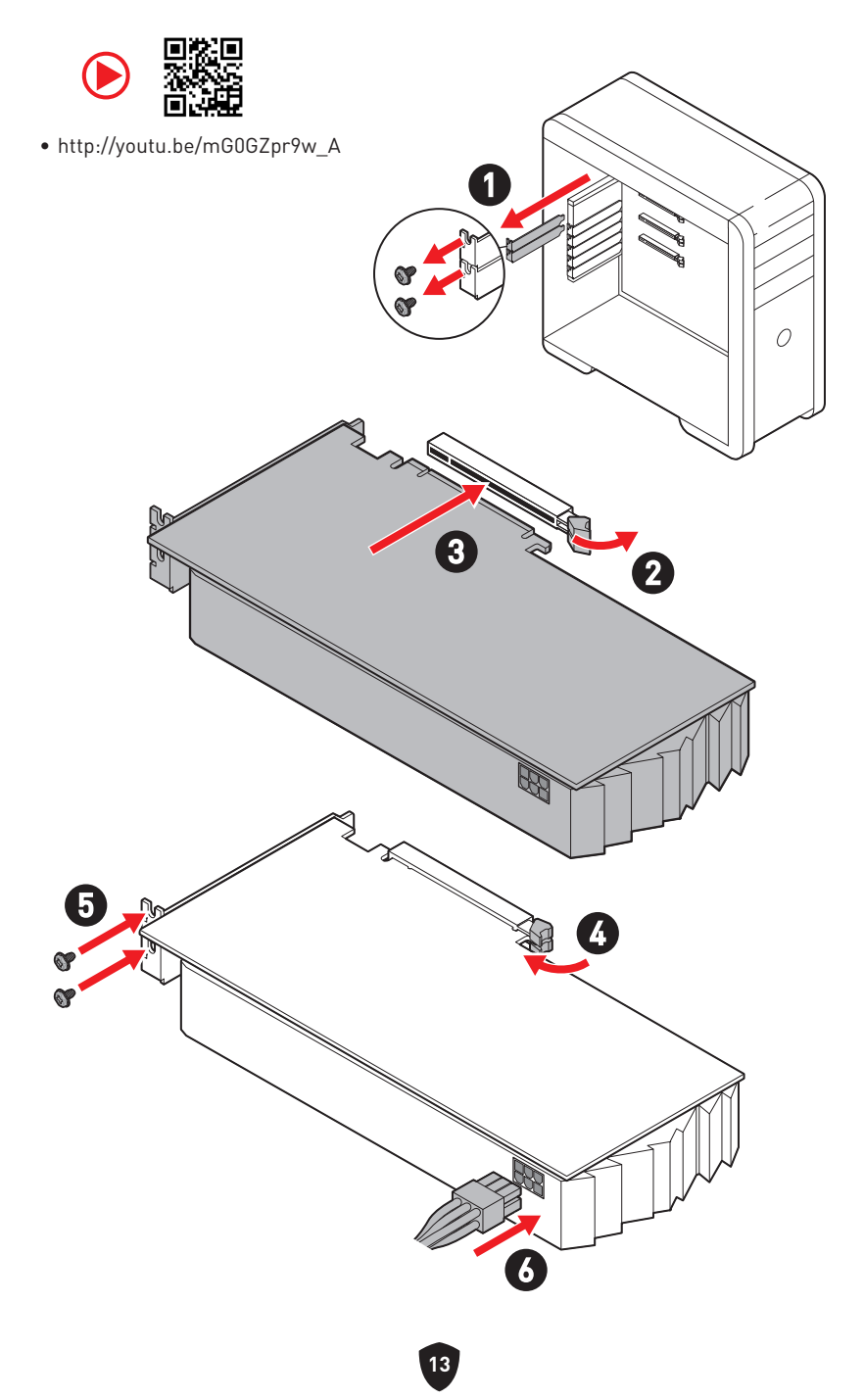

## **Connecting Peripheral Devices**

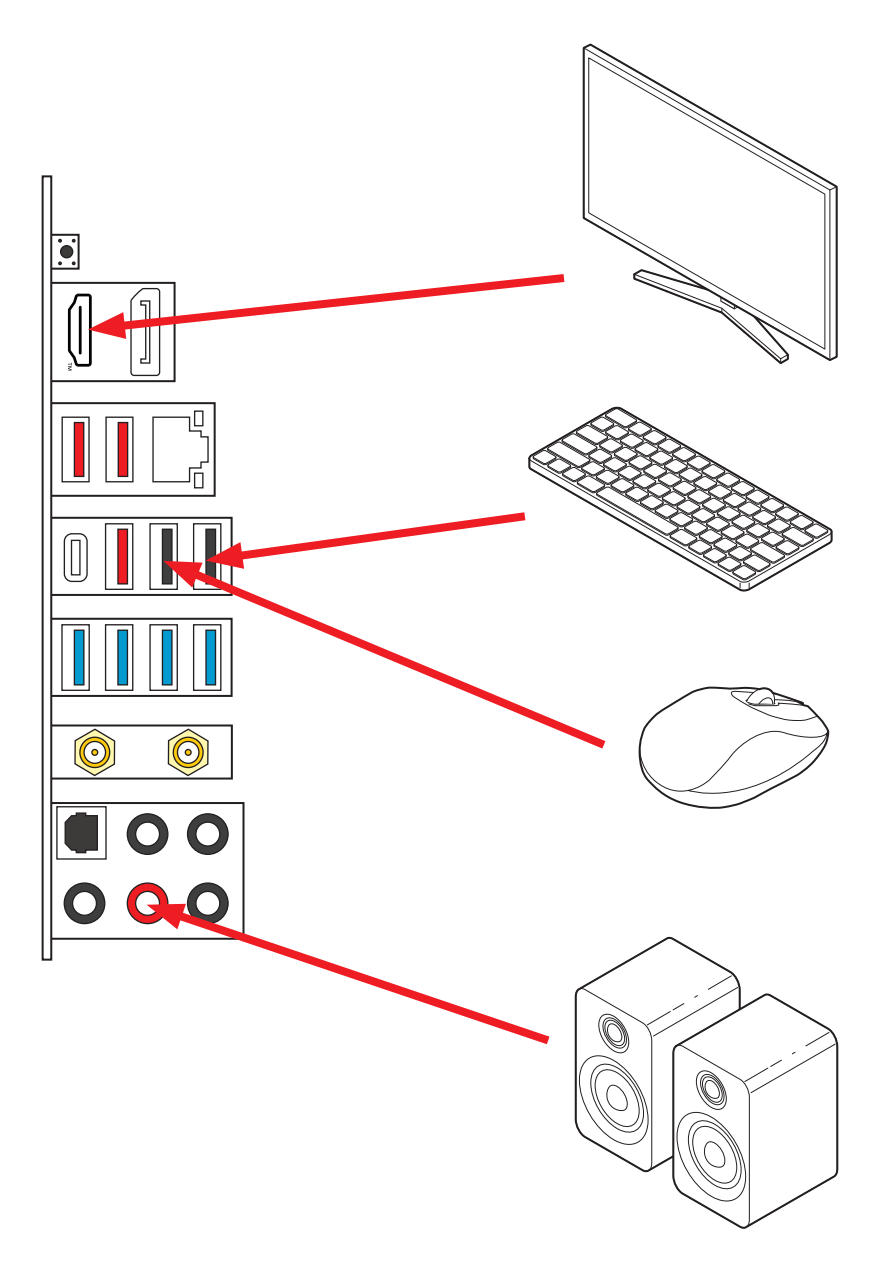

Power On

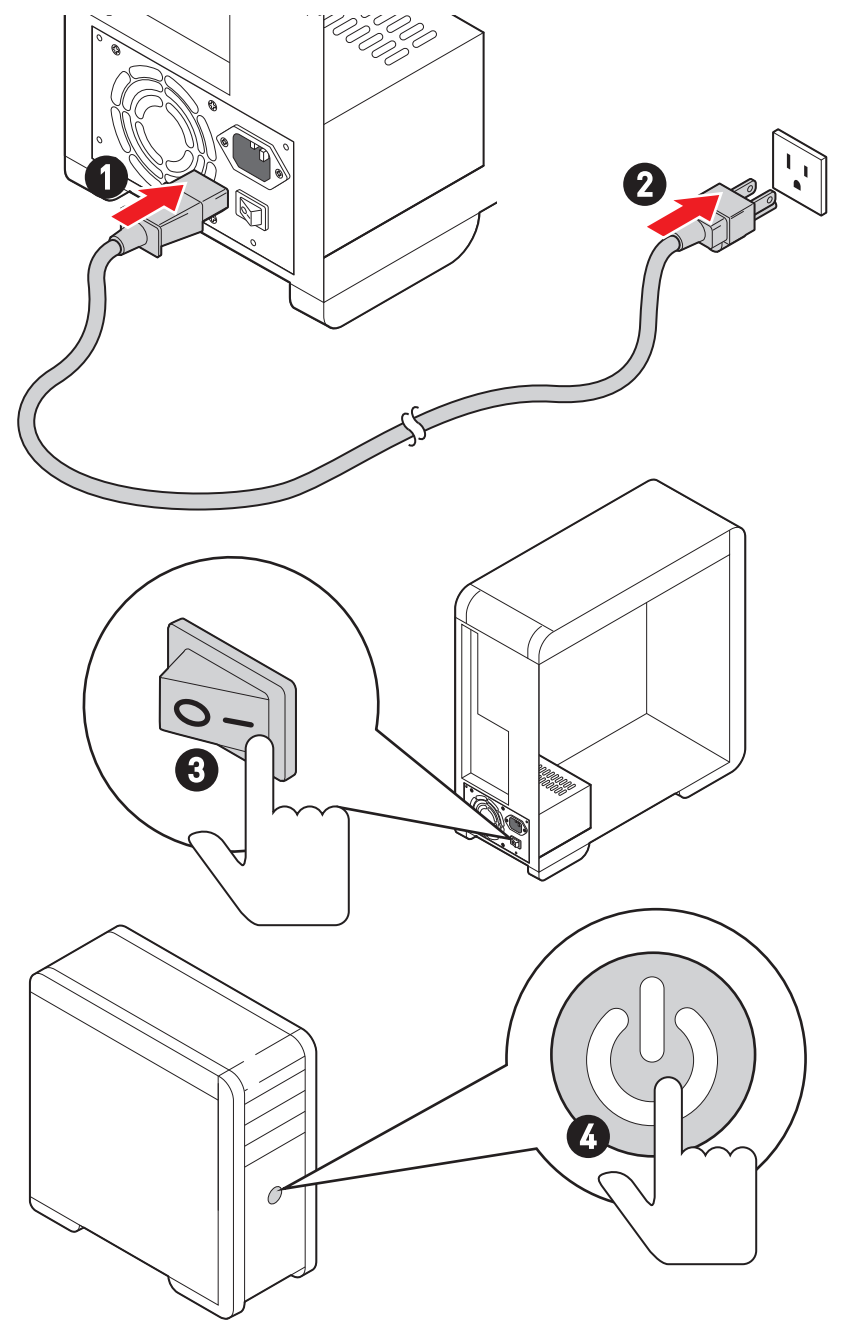

## **Specifications**

|                 | <ul> <li>Supports AMD Ryzen<sup>™</sup> 8000 and 7000 Series Desktop<br/>Processors<sup>*</sup></li> </ul>                               |  |  |
|-----------------|----------------------------------------------------------------------------------------------------|--|--|
| CPU             | Processor socket AM5                                                                                                    |  |  |
|                 | * Please go to www.msi.com to get the newest support status as new processors are released.                                              |  |  |
| Chipset         | AMD B650 Chipset                                                                                                    |  |  |
|                 | <ul> <li>4x DDR5 memory slots, supporting up to 192GB*</li> </ul>                                                                        |  |  |
|                 | <ul> <li>Supports 1R 4800 MT/s by JEDEC</li> </ul>                                                                                       |  |  |
|                 | Max. overclocking frequency:                                                                                                    |  |  |
|                 | <ul> <li>1DPC 1R Max. speed up to 7600+ MT/s</li> </ul>                                                                                  |  |  |
|                 | <ul> <li>1DPC 2R Max. speed up to 6400+ MT/s</li> </ul>                                                                                  |  |  |
| Memory          | <ul> <li>2DPC 1R Max. speed up to 6400+ MT/s</li> </ul>                                                                                  |  |  |
|                 | <ul> <li>2DPC 2R Max. speed up to 5400+ MT/s</li> </ul>                                                                                  |  |  |
|                 | Supports Dual-Channel mode                                                                                                    |  |  |
|                 | <ul> <li>Supports non-ECC, un-buffered memory</li> </ul>                                                                                 |  |  |
|                 | <ul> <li>Supports AMD EXPO</li> </ul>                                                                                                    |  |  |
|                 | * Please refer to www.msi.com for more information on compatible memory.                                                                 |  |  |
|                 | • 2x PCIe x16 slots                                                                                                    |  |  |
|                 | • Supports x16/x2 (For Ryzen™ 7000 Series processors)                                                                                    |  |  |
|                 | <ul> <li>Supports x8/x2 (For Ryzen<sup>™</sup> 7 8700G and Ryzen<sup>™</sup> 5<br/>8600G processors)</li> </ul>                          |  |  |
|                 | <ul> <li>Supports x4/x2 (For Ryzen<sup>™</sup> 5 8500G processor)</li> </ul>                                                             |  |  |
|                 | PCI_E1 slot (From CPU)                                                                                                    |  |  |
| Expansion Slots | • Supports up to PCIe 4.0 x16                                                                                                    |  |  |
| Expansion stors | <ul> <li>PCI_E2* (From B650 chipset)</li> </ul>                                                                                          |  |  |
|                 | <ul> <li>Supports up to PCIe 4.0 x2</li> </ul>                                                                                           |  |  |
|                 | • 1x PCIe x1 slot                                                                                                    |  |  |
|                 | <ul> <li>PCI_E3 slot (From B650 chipset)</li> </ul>                                                                                      |  |  |
|                 | • Supports up to PCIe 3.0 x1                                                                                                    |  |  |
|                 | * PCI_E2 & M2_3 share the bandwidth. PCI_E2 will run at x2 speed and M2_3<br>will run at x2 speed when installing devices in both slots. |  |  |

Continued on next column

| Continued | from | previous | column |
|-----------|------|----------|--------|
|           |      |          |        |

| Onboard Graphics | <ul> <li>1x HDMI<sup>™</sup> 2.1 port with HDR, supports a maximum resolution of 4K 60Hz*/ **</li> <li>1x DisplayPort 1.4 port with HBR3, supports a maximum resolution of 8K 60Hz*/ **</li> <li>*Available only on processors featuring integrated graphics.</li> <li>** Graphics specifications may vary depending on the CPU installed.</li> </ul>                                                                                                    |  |
|------------------|----------------------------------------------------------------------------------------------------|--|
| SATA Ports       | <ul> <li>6x SATA 6Gb/s ports (From B650 chipset)</li> <li>SATA_1_2/ SATA_3_4 (From B650 chipset)</li> <li>SATA_A1_A2 (From ASM1061)</li> </ul>                                                                                                    |  |
| M.2 SSD Slots    | <ul> <li>3x M.2 slots [Key M]</li> <li>M2_1 &amp; M2_2 slot [From CPU]</li> <li>Supports up to PCIe 4.0 x4</li> <li>M2_1 supports 2280/ 22110 storage devices</li> <li>M2_2 supports 2260/ 2280 storage devices*</li> <li>M2_3 slot [From B650 chipset]</li> <li>Supports up to PCIe 4.0 x4**</li> <li>Supports 2260/ 2280 storage devices</li> <li>* The M2_2 slot will be unavailable when using Ryzen™ 5 8500G processor.</li> <li>** M2_3 &amp; PCI_E2 share the bandwidth. M2_3 will run at x2 speed and PCI_E2 will run at x2 speed when installing devices in both slots.</li> </ul> |  |
| RAID             | <ul> <li>Supports RAID 0, RAID 1 and RAID 10 for SATA storage devices*</li> <li>Supports RAID 0, RAID 1 and RAID 10 for M.2 NVMe storage devices</li> <li>* SATA_A1 &amp; SATA_A2 do not support RAID function.</li> </ul>                                                                                                    |  |
| Audio            | Realtek® ALC4080 Codec<br>• 7.1-Channel USB High Performance Audio<br>• Supports up to 32-bit/384kHz playback on front panel<br>• Supports S/PDIF output                                                                                                    |  |
| LAN              | Tx Realtek 8125BG 2.5Gbps LAN controller                                                                                                    |  |

Continued on next column

Continued from previous column

|                              | AMD® Wi-Fi 6E RZ616                                                                                               |
|------------------------------|----------------------------------------------------------------------------------------------------|
|                              | <ul> <li>The Wireless module is pre-installed in the M.2 (Key-E)<br/>slot</li> </ul>                              |
|                              | • Supports MU-MIMO TX/RX                                                                                          |
| Wireless LAN &<br>Bluetooth® | <ul> <li>Supports 20MHz, 40MHz, 80Mhz, 160Mhz bandwidth in<br/>2.4GHz/ 5GHz or 6GHz bands*</li> </ul>             |
|                              | • Supports 802.11 a/ b/ g/ n/ ac/ ax                                                                              |
|                              | <ul> <li>Supports Bluetooth<sup>®</sup> 5.2**</li> </ul>                                                          |
|                              | * Wi-Fi 6E 6GHz may depend on every country's regulations and will be ready in<br>Windows 10 21H1 and Windows 11. |
|                              | ** Bluetooth 5.2 will be ready in Windows 10 21H1 and Windows 11.                                                 |
| D                            | • 1x 24-pin ATX main power connector                                                                              |
| Power Connectors             | • 2x 8-pin EPS 12V power connectors                                                                               |
|                              | AMD <sup>®</sup> B650 Chipset                                                                                     |
|                              | • 1x USB 3.2 Gen 2 10Gbps Type-C connector                                                                        |
| Internal USB                 | • 1x USB 3.2 Gen 1 5Gbps connector                                                                                |
| Connectors                   | • Supports additional 2 USB 3.2 Gen 1 5Gbps ports                                                                 |
|                              | • 2x USB 2.0 connectors                                                                                           |
|                              | • Supports additional 4 USB 2.0 ports                                                                             |
|                              | • 1x 4-pin CPU fan connector                                                                                      |
| Fan Connectors               | • 1x 4-pin water-pump fan connector                                                                               |
|                              | • 6x 4-pin System fan connectors                                                                                  |
|                              | • 1x Front panel audio connector                                                                                  |
|                              | • 2x System panel connectors                                                                                      |
| System Connectors            | • 1x Chassis Intrusion connector                                                                                  |
|                              | • 1x TPM module connector                                                                                         |
|                              | • 1x Tuning Controller connector                                                                                  |
| Jumpers                      | • 1x Clear CMOS jumper                                                                                            |
|                              | • 2x 4-pin RGB LED connector                                                                                      |
| LED Features                 | • 2x 3-pin ARGB_V2 LED connectors                                                                                 |
|                              | • 4x EZ Debug LED                                                                                                 |

Continued on next column

| Continued | from | previous | column |
|-----------|------|----------|--------|
|           |      |          |        |

|                          | • 1x Flash BIOS button                                                            |  |
|--------------------------|-----------------------------------------------------------------------------------|--|
|                          | • 1x DisplayPort                                                                  |  |
|                          | • 1x HDMI™ port                                                                   |  |
|                          | • 3x USB 3.2 Gen 2 10Gbps Type-A ports (From CPU)                                 |  |
|                          | <ul> <li>1x USB 3.2 Gen 2x2 20Gbps Type-C port (From B650<br/>chipset)</li> </ul> |  |
| Back Panel<br>Connectors | <ul> <li>4x USB 3.2 Gen 1 5Gbps Type-A ports (From B650 chipset)</li> </ul>       |  |
|                          | • 2x USB 2.0 Type-A ports (From B650 chipset)                                     |  |
|                          | • 1x LAN (RJ45) jack                                                              |  |
|                          | • 2x Wi-Fi Antenna connectors                                                     |  |
|                          | • 5x audio jacks                                                                  |  |
|                          | 1x Optical S/PDIF Out connector                                                   |  |
| I/O Controller           | NUVOTON NCT6687D-R Controller Chip                                                |  |
|                          | CPU/ System/ Chipset temperature detection                                        |  |
| Hardware Monitor         | <ul> <li>CPU/ System/ Pump fan speed detection</li> </ul>                         |  |
|                          | CPU/ System/ Pump fan speed control                                               |  |
|                          | ATX Form Factor                                                                   |  |
| Form Factor              | • 12 in. x 9.6 in. (304 mm x 243 mm)                                              |  |
|                          | • 1x 256 Mb flash                                                                 |  |
| PIOS Fosturas            | • UEFI AMI BIOS                                                                   |  |
| Dios realures            | • ACPI 6.4, SMBIOS 3.4                                                            |  |
|                          | • Multi-language                                                                  |  |
|                          | • Drivers                                                                         |  |
|                          | MSI Center                                                                        |  |
| Coffiguration            | MSI APP Player (BlueStacks)                                                       |  |
|                          | • CPU-Z MSI GAMING                                                                |  |
|                          | • Norton 360 Deluxe                                                               |  |
|                          | AIDA64 Extreme - MSI Edition                                                      |  |

## **Special Features**

#### **MSI Center Features**

- Gaming Mode
- Smart Priority
- Game Highlights
- Mystic Light
- Ambient Link
- Frozr AI Cooling
- User Scenario
- True Color
- Live Update
- Hardware Monitoring
- Super Charger
- Devices Speed Up
- Smart Image Finder
- MSI Companion
- System Diagnosis

#### **Thermal Features**

- Extended Heatsink Design
- M.2 Shield Frozr
- K7 MOSFET thermal pad / Extra choke pad
- Fan headers (CPU + PUMP + SYSTEM)

#### Performance

- Core Boost
- VRM Power Design
- Dual CPU Power
- Memory Boost
- Lightning Gen 4 PCI-E / M.2 Slot
- Front USB Type-C
- Server Grade PCB
- 2oz Copper thickened PCB

#### **DIY Friendly**

- PCI-E Steel Armor
- Pre-installed I/O Shield
- EZ M.2 Clips
- EZ DEBUG LED
- EZ LED Control
- Flash BIOS Button

#### Audio

• Audio Boost 5

#### **RGB** Support

- Mystic Light Extension (RGB)
- Mystic Light Extension (ARGB\_V2)
- Ambient Devices Support

#### BIOS

• Click BIOS 5

## **Package Contents**

Please check the contents of your motherboard package. It should contain:

#### Board

• 1x Motherboard

#### Documentation

- 1x Quick installation guide
- 1x European Union regulatory notice

#### Cables

• 1x SATA 6Gb/s cable

#### Accessories

- 1x Wi-Fi antenna set
- 2x EZ M.2 Clip packages (1 set/pack)
- 1x Cable sticker

## 🕼 Important

If any of the above items are damaged or missing, please contact your retailer.

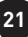

## **Back Panel Connectors**

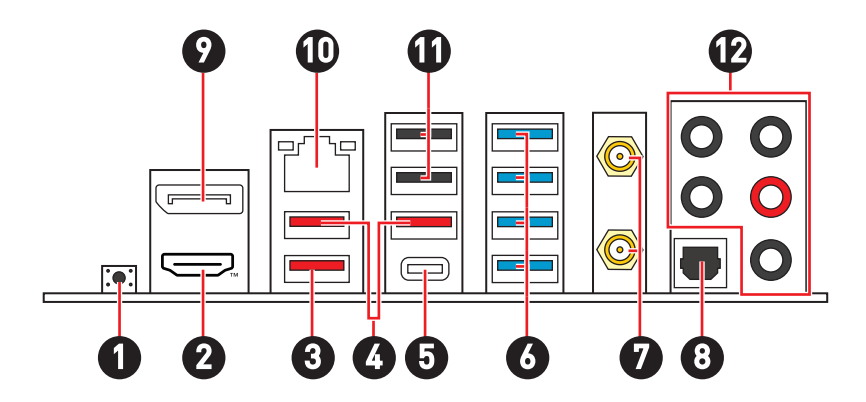

| ltem | Description                                                                           |
|------|---------------------------------------------------------------------------------------|
| 1    | Flash BIOS button - Please refer to page 55 for Updating BIOS with Flash BIOS Button. |
| 2    |                                                                                       |
| 3    | USB 3.2 Gen 2 10Gbps Type-A port (From CPU)                                           |
| Ű    | Flash BIOS port                                                                       |
| 4    | USB 3.2 Gen 2 10Gbps Type-A port (From CPU)                                           |
| 5    | USB 3.2 Gen 2x2 20Gbps Type-C port (From B650 chipset)                                |
| 6    | USB 3.2 Gen 1 5Gbps Type-A ports (From B650 chipset)                                  |
| 7    | Wi-Fi Antenna Connectors                                                              |
| 8    | Optical S/PDIF Out connector                                                          |
| 9    | DisplayPort                                                                           |
| 10   | 2.5 Gbps LAN port                                                                     |
| 11   | USB 2.0 Type-A port (From B650 chipset)                                               |
| 12   | Audio jacks                                                                           |

### LAN Port LED Status Table

| Link/ Activity LED |               |  |
|--------------------|---------------|--|
| Status             | Description   |  |
| Off                | No link       |  |
| Yellow             | Linked        |  |
| Blinking           | Data activity |  |

|--|

| Speed LED |               |  |
|-----------|---------------|--|
| Status    | Speed         |  |
| Off       | 10 Mbps       |  |
| Green     | 100/1000 Mbps |  |
| Orange    | 2.5 Gbps      |  |

### **Audio Jacks Connection**

### Audio jacks to headphone and microphone diagram

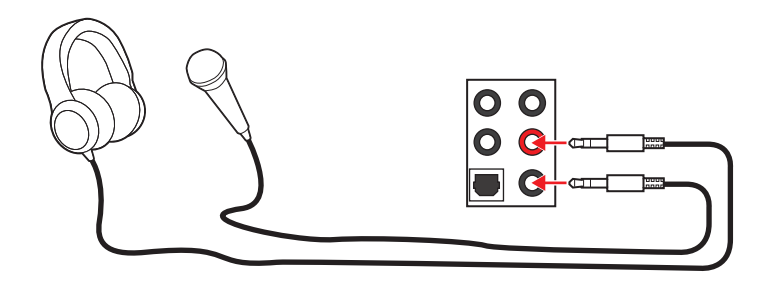

Audio jacks to stereo speakers diagram

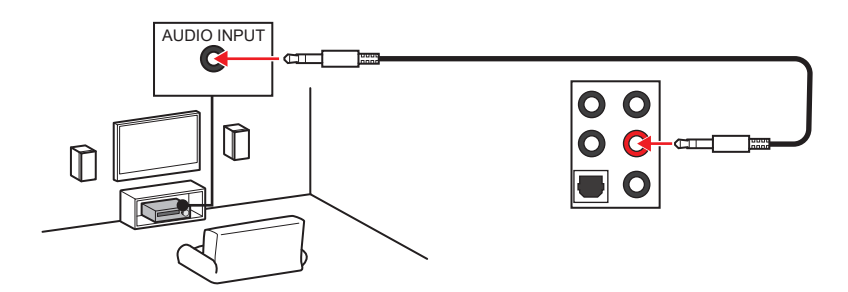

#### Audio jacks to 4-channel speakers diagram

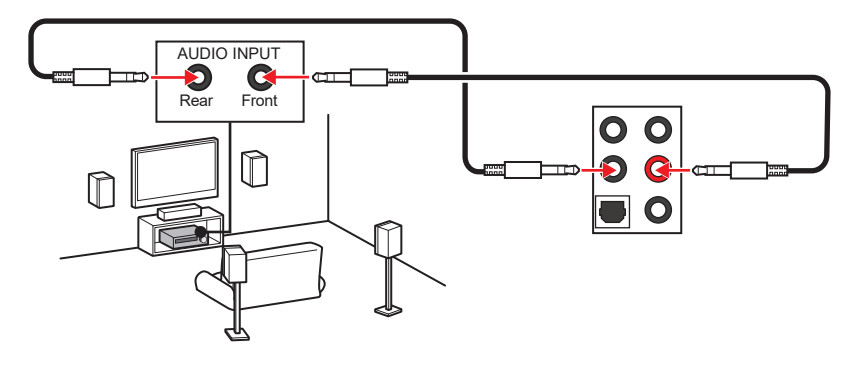

#### Audio jacks to 5.1-channel speakers diagram

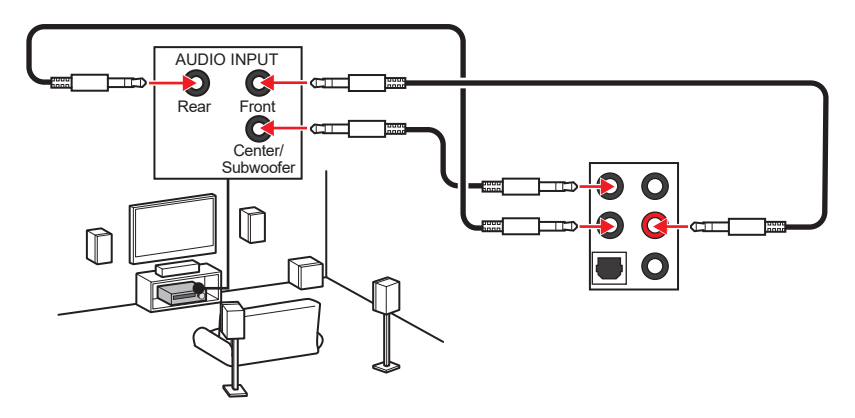

Audio jacks to 7.1-channel speakers diagram

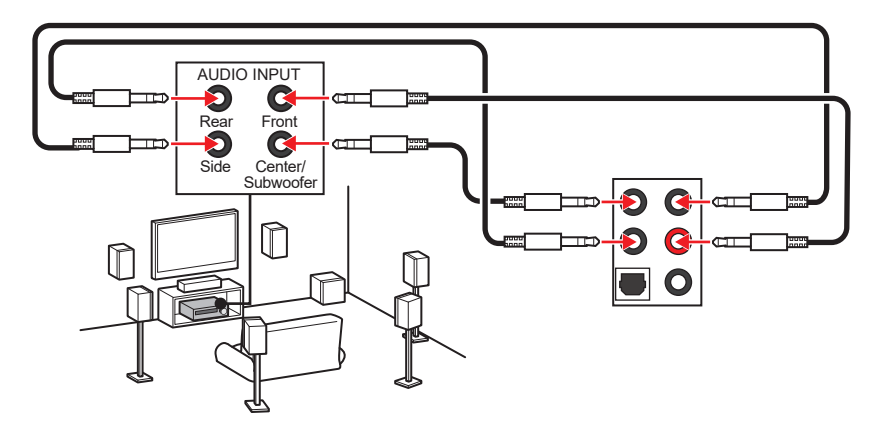

### **Installing Antennas**

- 1. Screw the antennas tight to the antenna connectors as shown below.
- **2.** Orient the antennas.

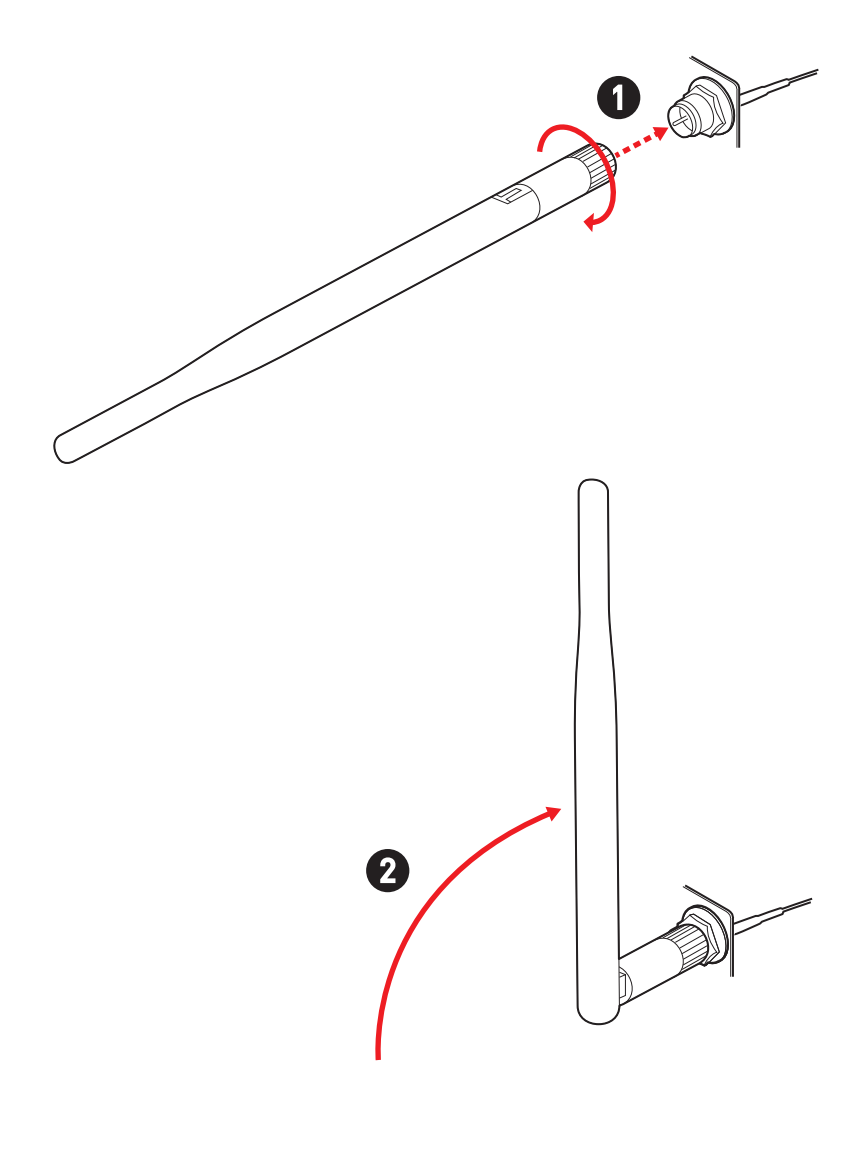

## **Overview of Components**

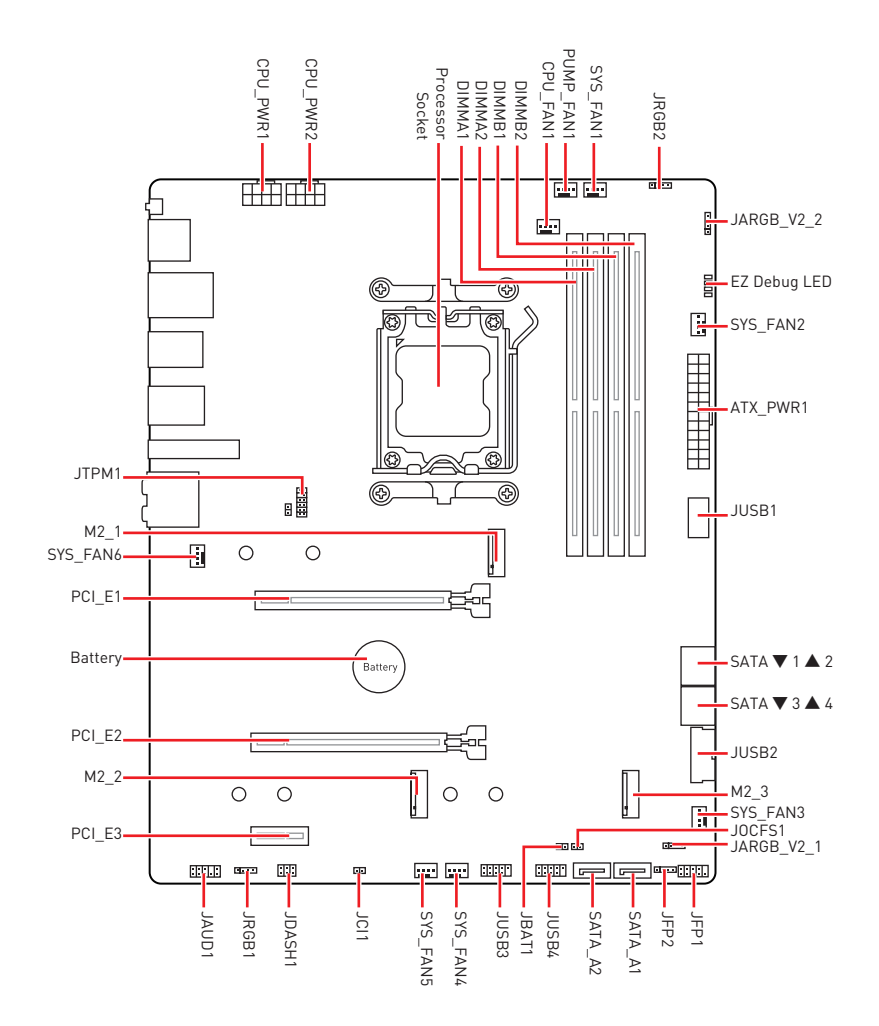

### **CPU Socket**

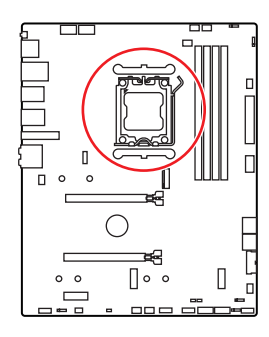

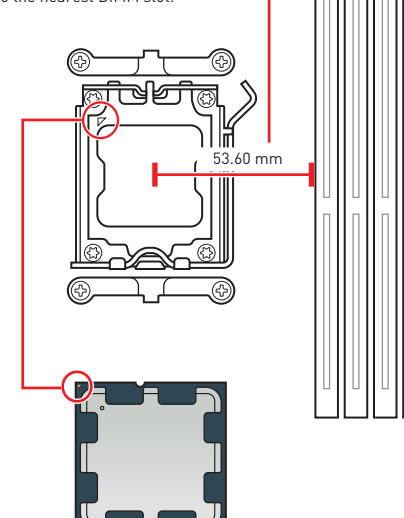

#### Introduction to the AM5 CPU

The surface of the AM5 CPU has two **notches** and a **golden triangle** to assist in correctly lining up the CPU for motherboard placement. The golden triangle is the Pin 1 indicator.

## 🕼 Important

- Always unplug the power cord from the power outlet before installing or removing the CPU.
- Please retain the CPU protective cap after installing the processor. MSI will deal with Return Merchandise Authorization (RMA) requests if only the motherboard comes with the protective cap on the CPU socket.
- When installing a CPU, always remember to install a CPU heatsink. A CPU heatsink is necessary to prevent overheating and maintain system stability.
- Confirm that the CPU heatsink has formed a tight seal with the CPU before booting your system.
- Overheating can seriously damage the CPU and motherboard. Always make sure the cooling fans work properly to protect the CPU from overheating. Be sure to apply an even layer of thermal paste (or thermal tape) between the CPU and the heatsink to enhance heat dissipation.
- Whenever the CPU is not installed, always protect the CPU socket pins by covering the socket with the plastic cap.
- If you purchased a separate CPU and heatsink/ cooler, Please refer to the documentation in the heatsink/ cooler package for more details about installation.
- This motherboard is designed to support overclocking. Before attempting to overclock, please make sure that all other system components can tolerate overclocking. Any attempt to operate beyond product specifications is not recommended. MSI<sup>®</sup> does not guarantee the damages or risks caused by inadequate operation beyond product specifications.

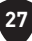

### **DIMM Slots**

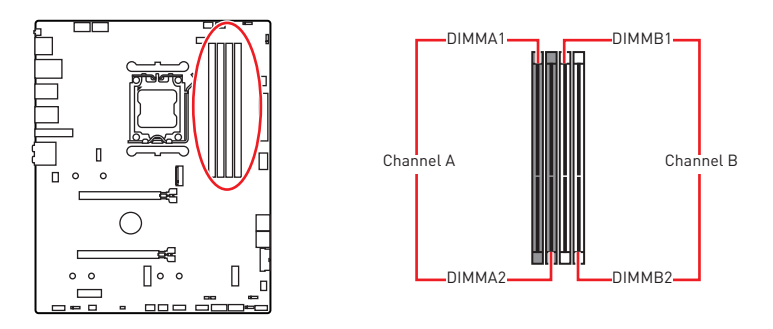

#### Memory module installation recommendation

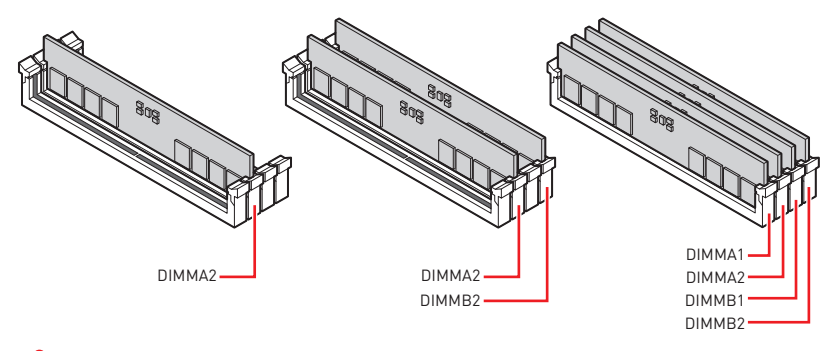

## 🕼 Important

- Always insert memory modules in the DIMMA2 slot first.
- To ensure system stability for Dual channel mode, memory modules must be of the same type, number and density.
- Some memory modules may operate at a lower frequency than the marked value when overclocking due to the memory frequency operates dependent on its Serial Presence Detect (SPD). Go to BIOS and find the DRAM Frequency to set the memory frequency if you want to operate the memory at the marked or at a higher frequency.
- It is recommended to use a more efficient memory cooling system for full DIMMs installation or overclocking.
- The stability and compatibility of installed memory module depend on installed CPU and devices when overclocking.
- Please refer to www.msi.com for more information on compatible memory.

### PCI\_E1~3: PCIe Expansion Slots

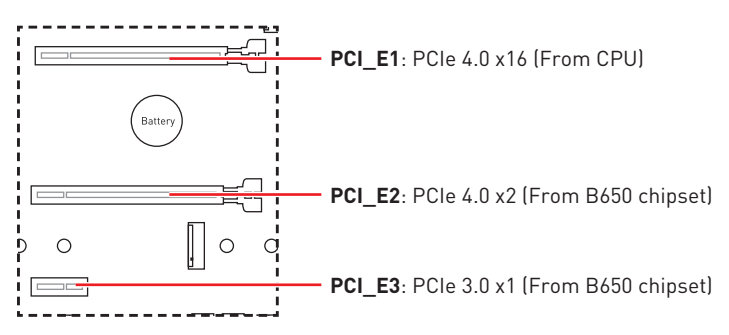

## 🕼 Important

- If you install a large and heavy graphics card, you need to use a tool such as MSI Graphics Card Bolster to support its weight to prevent deformation of the slot.
- For a single PCIe x16 expansion card installation with optimum performance, using the PCI\_E1 slot is recommended.
- When adding or removing expansion cards, always turn off the power supply and unplug the power supply power cable from the power outlet. Read the expansion card's documentation to check for any necessary additional hardware or software changes.
- PCI\_E2 & M2\_3 share the bandwidth. PCI\_E2 will run at x2 speed and M2\_3 will run at x2 speed when installing devices in both slots.

M2\_1~3: M.2 Slots (Key M)

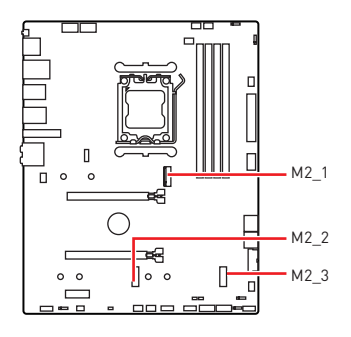

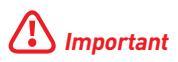

If your M.2 SSD equips its own heatsink, please remove the M.2 plate or rubber cube in the M.2 slot before installing M.2 SSD. Do not re-install the heatsink supplied with your motherboard.

#### Installing M.2 module into M2\_1 slot

- 1. Loosen the screws of M.2 Shield Frozr heatsink.
- 2. Lift up the M.2 Shield Frozr heatsink and remove it.

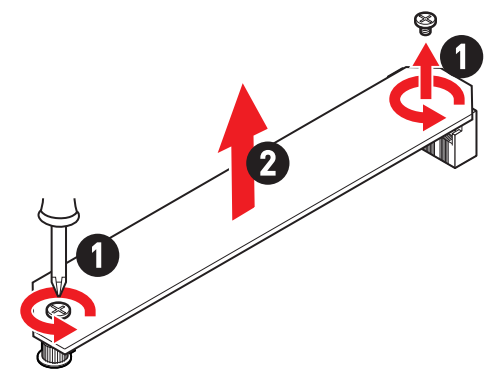

**3.** If you want to install 22110 M.2 SSD, please remove the EZ M.2 Clip kit in the 2280 screw hole. Skip this step, if you install 2280 SSD.

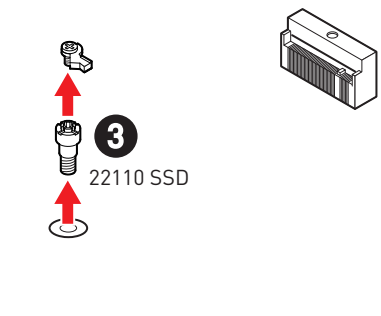

- 4. Insert your M.2 SSD into the M.2 slot at a 30-degree angle.
- 5. Rotate the EZ M.2 Clip to fix the M.2 SSD.

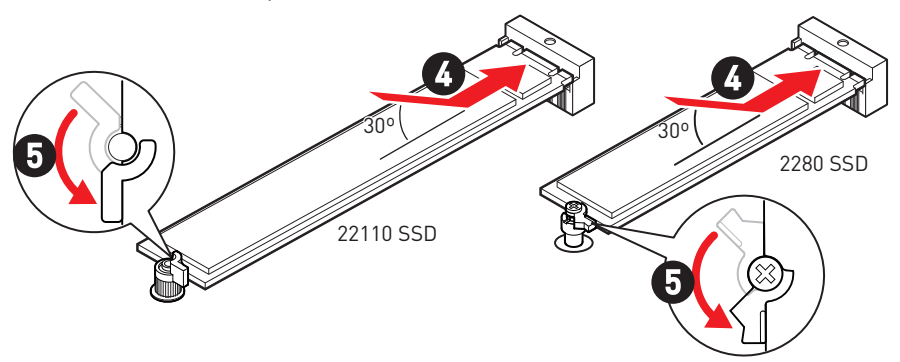

- **6.** Remove the protective film from the thermal pad under the M.2 Shield Frozr heatsink.
- 7. Put the M.2 Shield Frozr heatsink back in place and secure it.

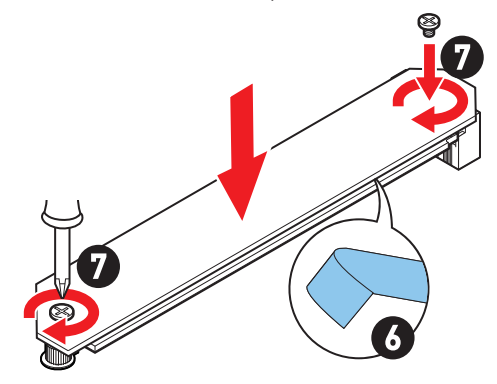

#### Installing M.2 module into M2\_2 slot

1. If you want to install 2260 M.2 SSD, please install the supplied EZ M.2 Clip kit in the 2260 screw hole. Skip this step, if you install 2280 SSD.

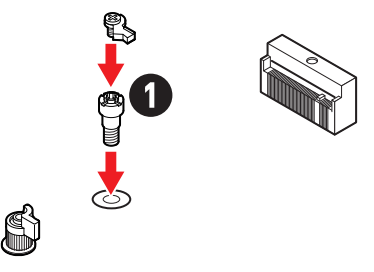

- **2.** Insert your M.2 SSD into the M.2 slot at a 30-degree angle.
- 3. Rotate the EZ M.2 Clip to fix the M.2 SSD.

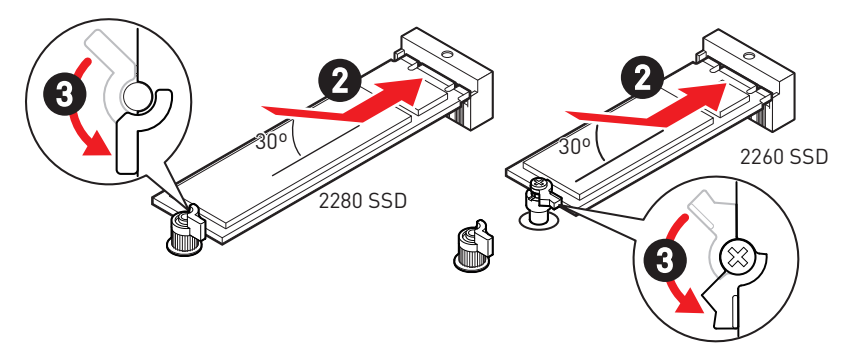

#### Installing M.2 module into M2\_3 slot

- 1. Loosen the screws of M.2 Shield Frozr heatsink.
- 2. Lift up the M.2 Shield Frozr heatsink and remove it.

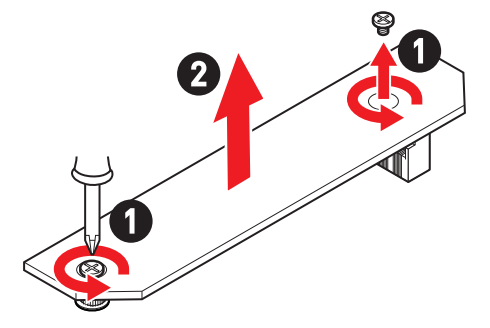

**3.** If you want to install 2260 M.2 SSD, please install the supplied EZ M.2 Clip kit in the 2260 screw hole. Skip this step, if you install 2280 SSD.

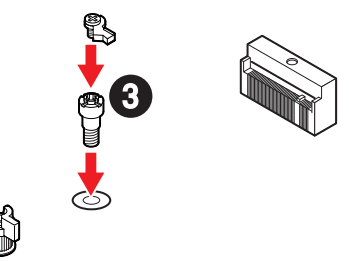

- **4.** Insert your M.2 SSD into the M.2 slot at a 30-degree angle.
- 5. Rotate the EZ M.2 Clip to fix the M.2 SSD.

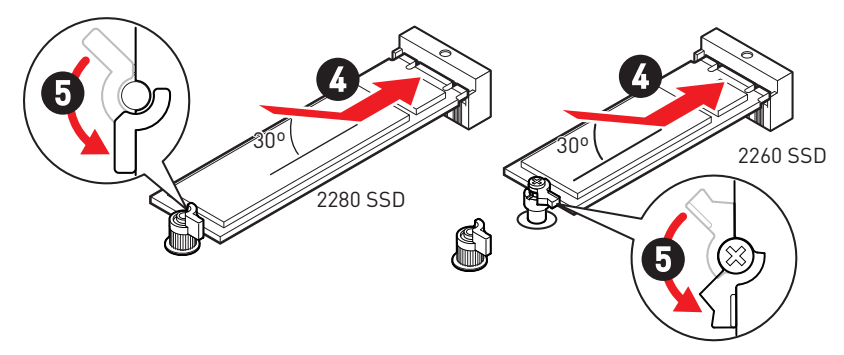

- **6.** Remove the protective film from the thermal pad under the M.2 Shield Frozr heatsink.
- 7. Put the M.2 Shield Frozr heatsink back in place and secure it.

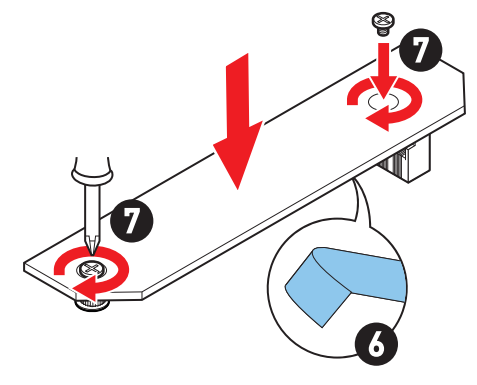

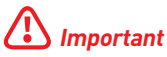

PCI\_E2 & M2\_3 share the bandwidth. PCI\_E2 will run at x2 speed and M2\_3 will run at x2 speed when installing devices in both slots.

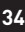

### SATA\_1~4,A1~A2: SATA 6Gb/s Connectors

These connectors are SATA 6Gb/s interface ports. Each connector can connect to one SATA device.

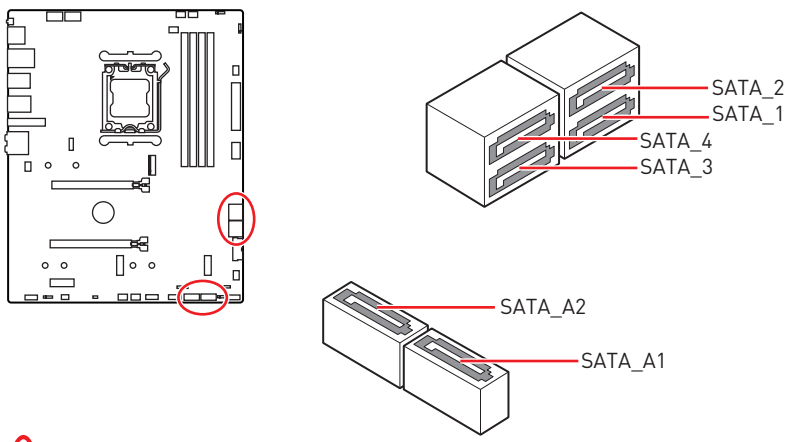

## Important

- Please do not fold the SATA cable at a 90-degree angle. Data loss may result during transmission otherwise.
- SATA cables have identical plugs on either sides of the cable. However, it is recommended that the flat connector be connected to the motherboard for space saving purposes.

### JDASH1 : Tuning Controller connector

This connector is used to connect an optional Tuning Controller module.

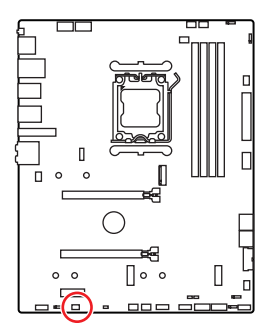

|   | 2<br>•<br>1   | 6<br>• • |               |
|---|---------------|----------|---------------|
| 1 | No Pin        | 2        | NC            |
| 3 | MCU_SMB_SCL_M | 4        | MCU_SMB_SDA_M |
| 5 | VCC5          | 6        | Ground        |

### JAUD1: Front Audio Connector

This connector allows you to connect audio jacks on the front panel.

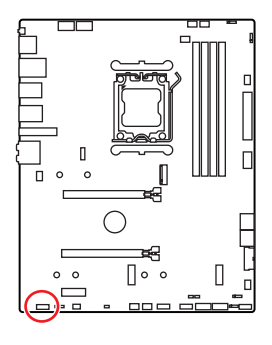

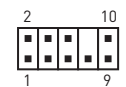

| Pin | Signal Name  | Pin | Signal Name          |
|-----|--------------|-----|----------------------|
| 1   | MIC L        | 2   | Ground               |
| 3   | MIC R        | 4   | NC                   |
| 5   | Head Phone R | 6   | MIC Detection        |
| 7   | SENSE_SEND   | 8   | No Pin               |
| 9   | Head Phone L | 10  | Head Phone Detection |

### JFP1, JFP2: Front Panel Connectors

The JFP1 connector controls the power on, power reset, and the LEDs on your PC case/chassis. Power Switch/ Reset Switch headers allow you to connect power button/ reset button. Power LED header connects to LED light on the PC case, and HDD LED header indicates the activity of the hard disk. The JFP2 connector is for Buzzer and Speaker. To connect the cables from PC case to the right pins, please refer to the following images below.

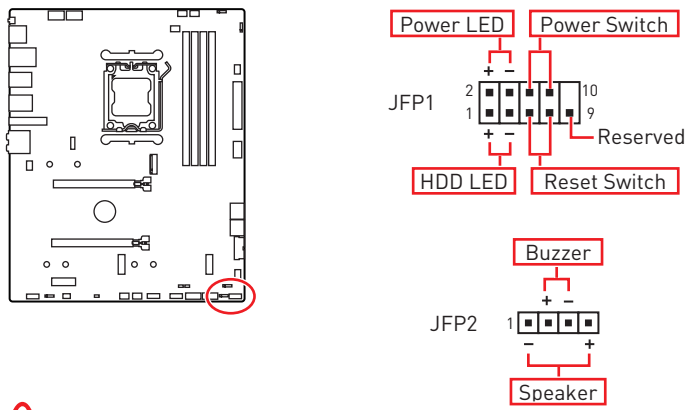

## Important

Please note that Power LED and HDD LED have positive and negative connection, you need to link up the cable to the corresponding positive and negative port on the motherboard. Otherwise, LEDs won't work properly.

### CPU\_PWR1~2, ATX\_PWR1: Power Connectors

These connectors allow you to connect an ATX power supply.

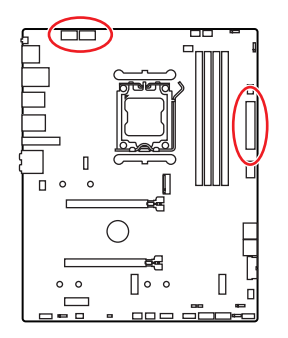

#### CPU\_PWR1~2

| Pin | Signal Name | Pin | Signal Name |
|-----|-------------|-----|-------------|
| 1   | Ground      | 2   | Ground      |
| 3   | Ground      | 4   | Ground      |
| 5   | +12V        | 6   | +12V        |
| 7   | +12V        | 8   | +12V        |

#### ATX\_PWR1

| Pin | Signal Name | Pin | Signal Name |
|-----|-------------|-----|-------------|
| 1   | +3.3V       | 2   | +3.3V       |
| 3   | Ground      | 4   | +5V         |
| 5   | Ground      | 6   | +5V         |
| 7   | Ground      | 8   | PWR OK      |
| 9   | 5VSB        | 10  | +12V        |
| 11  | +12V        | 12  | +3.3V       |
| 13  | +3.3V       | 14  | -12V        |
| 15  | Ground      | 16  | PS-0N#      |
| 17  | Ground      | 18  | Ground      |
| 19  | Ground      | 20  | Res         |
| 21  | +5V         | 22  | +5V         |
| 23  | +5V         | 24  | Ground      |

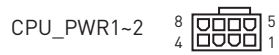

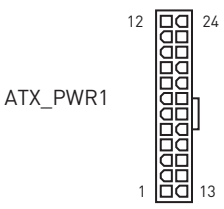

## Important

Make sure that all the power cables are securely connected to a proper ATX power supply to ensure stable operation of the motherboard.

### JCI1: Chassis Intrusion Connector

This connector allows you to connect the chassis intrusion switch cable.

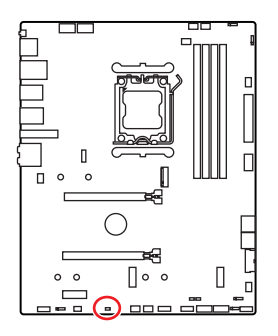

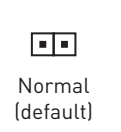

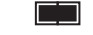

Trigger the chassis intrusion event

#### Using chassis intrusion detector

- 1. Connect the JCI1 connector to the chassis intrusion switch/ sensor on the chassis.
- 2. Close the chassis cover.
- 3. Go to BIOS > SETTINGS > Security > Chassis Intrusion Configuration.
- 4. Set Chassis Intrusion to Enabled.
- 5. Press F10 to save and exit and then press the Enter key to select Yes.
- **6.** Once the chassis cover is opened again, a warning message will be displayed on screen when the computer is turned on.

#### Resetting the chassis intrusion warning

- 1. Go to BIOS > SETTINGS > Security > Chassis Intrusion Configuration.
- 2. Set Chassis Intrusion to Reset.
- 3. Press F10 to save and exit and then press the Enter key to select Yes.

## JUSB1: USB 3.2 Gen 2 Type-C Connector

This connector allows you to connect USB 3.2 Gen 2 10Gbps Type-C connector on the front panel. The connector possesses a foolproof design. When you connect the cable, be sure to connect it with the corresponding orientation.

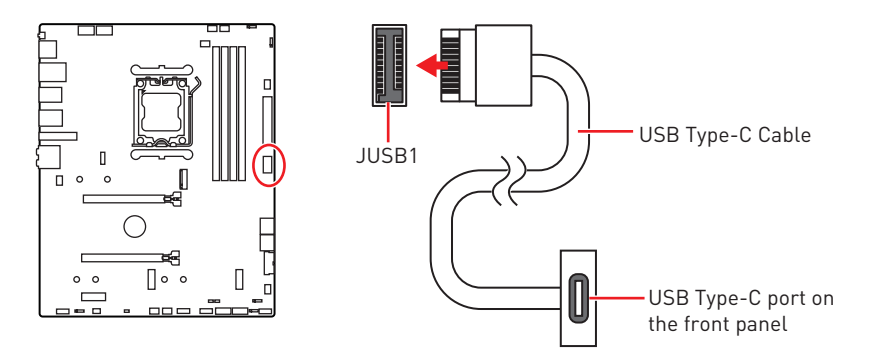

### JUSB2: USB 3.2 Gen 1 Connector

This connector allows you to connect USB 3.2 Gen 1 5Gbps ports on the front panel.

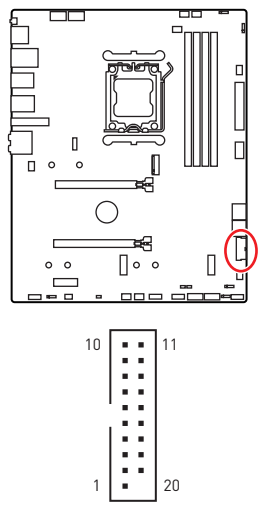

| Pin | Signal Name  | Pin | Signal Name  |
|-----|--------------|-----|--------------|
| 1   | Power        | 2   | USB3_RX_DN   |
| 3   | USB3_RX_DP   | 4   | Ground       |
| 5   | USB3_TX_C_DN | 6   | USB3_TX_C_DP |
| 7   | Ground       | 8   | USB2.0-      |
| 9   | USB2.0+      | 10  | Ground       |
| 11  | USB2.0+      | 12  | USB2.0-      |
| 13  | Ground       | 14  | USB3_TX_C_DP |
| 15  | USB3_TX_C_DN | 16  | Ground       |
| 17  | USB3_RX_DP   | 18  | USB3_RX_DN   |
| 19  | Power        | 20  | No Pin       |

## Important

Note that the Power and Ground pins must be connected correctly to avoid possible damage.

### JUSB3~4: USB 2.0 Connectors

These connectors allow you to connect USB 2.0 ports on the front panel.

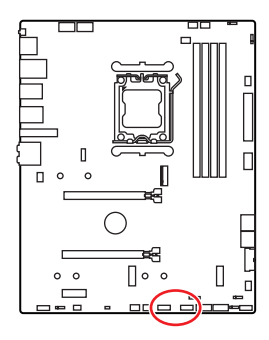

| Pin | Signal Name | Pin | Signal Name |  |  |
|-----|-------------|-----|-------------|--|--|
| 1   | VCC         | 2   | VCC         |  |  |
| 3   | USB0-       | 4   | USB1-       |  |  |
| 5   | USB0+       | 6   | USB1+       |  |  |
| 7   | Ground      | 8   | Ground      |  |  |
| 9   | No Pin      | 10  | NC          |  |  |

2 10

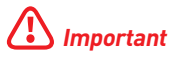

- Note that the VCC and Ground pins must be connected correctly to avoid possible damage.
- In order to recharge your iPad, iPhone and iPod through USB ports, please install MSI Center utility.

### JOCFS1: Safe Boot Jumper

This jumper is used for Safe Boot. Once enabled, the system will boot with default settings and lower PCIe (from CPU) mode.

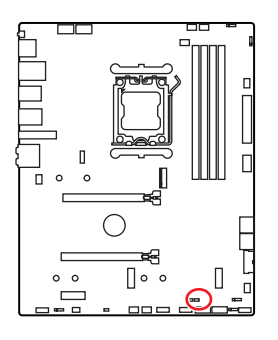

. .

Normal

(default)

Boot with the saved BIOS settings.

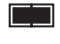

Enabled

Apply the BIOS default settings and lower PCIe (from CPU) mode for Safe Boot

### JTPM1: TPM Module Connector

This connector is for TPM (Trusted Platform Module). Please refer to the TPM security platform manual for more details and usages.

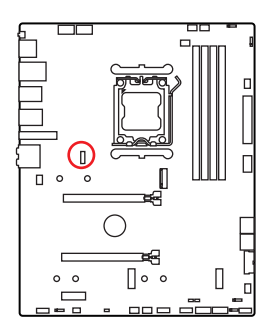

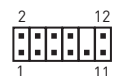

| Pin | Signal Name                       | Pin | Signal Name                       |
|-----|-----------------------------------|-----|-----------------------------------|
| 1   | SPI Power                         | 2   | SPI Chip Select                   |
| 3   | Master In Slave Out<br>(SPI Data) | 4   | Master Out Slave In<br>(SPI Data) |
| 5   | Reserved                          | 6   | SPI Clock                         |
| 7   | Ground                            | 8   | SPI Reset                         |
| 9   | Reserved                          | 10  | No Pin                            |
| 11  | Reserved                          | 12  | Interrupt Request                 |

## Important

The JTPM connector is located under the WMOS-Heatsink. Before installing the TPM module, remove the heatsink.

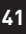

### 1.5

## CPU\_FAN1, PUMP\_FAN1, SYS\_FAN1~6: Fan Connectors

Fan connectors can be classified as PWM (Pulse Width Modulation) Mode or DC Mode. PWM Mode fan connectors provide constant 12V output and adjust fan speed with speed control signal. DC Mode fan connectors control fan speed by changing voltage. The auto mode fan connectors can automatically detect PWM and DC mode.

You can control fans in **BIOS> HARDWARE MONITOR** panel. It allows you to set DC or PWM to your fan type. Check the **Smart Fan Mode**, the fan speed will change according to the CPU or system temperature. Uncheck the **Smart Fan Mode**, the fan will spin at maximum speed.

## 🚺 Important

Make sure fans are working properly after switching the PWM/ DC mode.

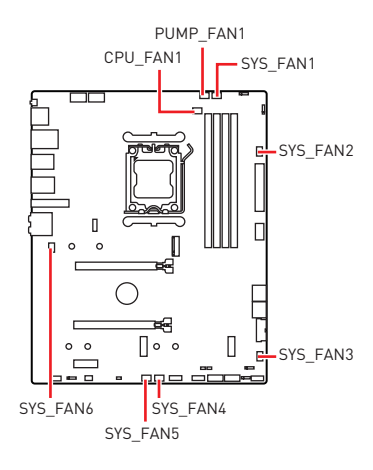

## 1

PWM Mode pin definition

| Pin | Signal Name | Pin | Signal Name          |
|-----|-------------|-----|----------------------|
| 1   | Ground      | 2   | +12V                 |
| 3   | Sense       | 4   | Speed Control Signal |

#### DC Mode pin definition

| Pin | Signal Name | Pin | Signal Name     |
|-----|-------------|-----|-----------------|
| 1   | Ground      | 2   | Voltage Control |
| 3   | Sense       | 4   | NC              |

#### Fan connector specifications

| Connector  | Default fan mode | Max. current | Max. power |
|------------|------------------|--------------|------------|
| CPU_FAN1   | Auto mode        | ЗА           | 36W        |
| PUMP_FAN1  | PWM mode         | ЗА           | 36W        |
| SYS_FAN1~6 | DC mode          | 2A           | 24W        |

## JBAT1: Clear CMOS (Reset BIOS) Jumper

There is CMOS memory onboard that is external powered from a battery located on the motherboard to save system configuration data. If you want to clear the system configuration, set the jumpers to clear the CMOS memory.

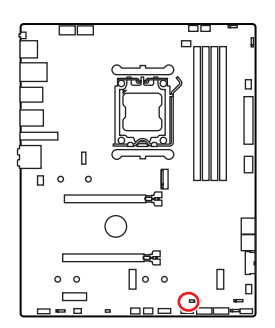

• •

Keep Data (default)

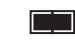

Clear CMOS/ Reset BIOS

#### **Resetting BIOS to default values**

- 1. Power off the computer and unplug the power cord.
- 2. Use a jumper cap to short **JBAT1** for about 5-10 seconds.
- 3. Remove the jumper cap from JBAT1.
- 4. Plug the power cord and Power on the computer.

### JRGB1~2: RGB LED connectors

The JRGB connector allows you to connect the 5050 RGB LED strips 12V.

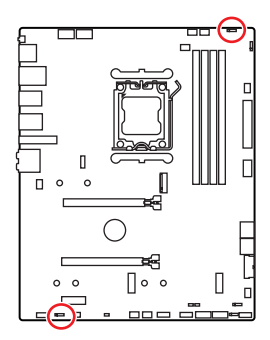

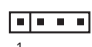

| Pin | Signal Name | Pin | Signal Name |
|-----|-------------|-----|-------------|
| 1   | +12V        | 2   | G           |
| 3   | R           | 4   | В           |

### **RGB LED Strip Connection**

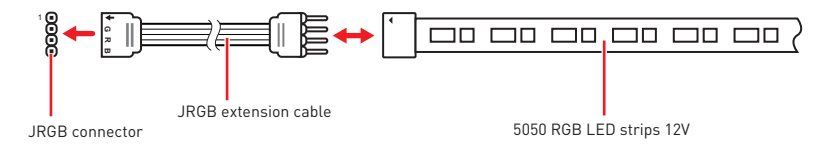

### **RGB LED Fan Connection**

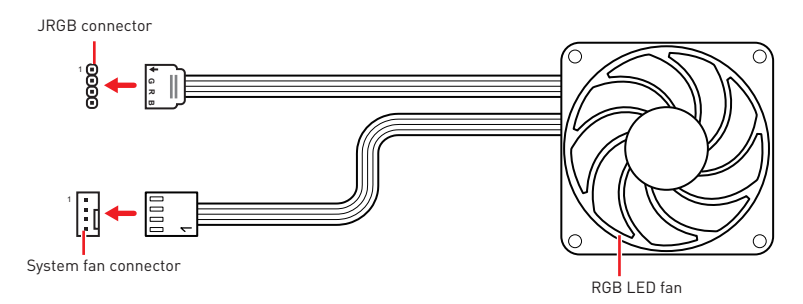

## Important

- The JRGB connector supports up to 2 meters continuous 5050 RGB LED strips (12V/G/R/B) with the maximum power rating of 3A (12V).
- Always turn off the power supply and unplug the power cord from the power outlet before installing or removing the RGB LED strip.
- Please use MSI's software to control the extended LED strip.

### JARGB\_V2\_1~2: A-RAINBOW V2 (ARGB Gen2) LED connectors

The JARGB\_V2 connectors allow you to connect the ARGB Gen2 and the ARGB-based LED strips. The JARGB\_V2 connector supports up to 240 individually addressable RGB LEDs with maximum power rating of 3A (5V).

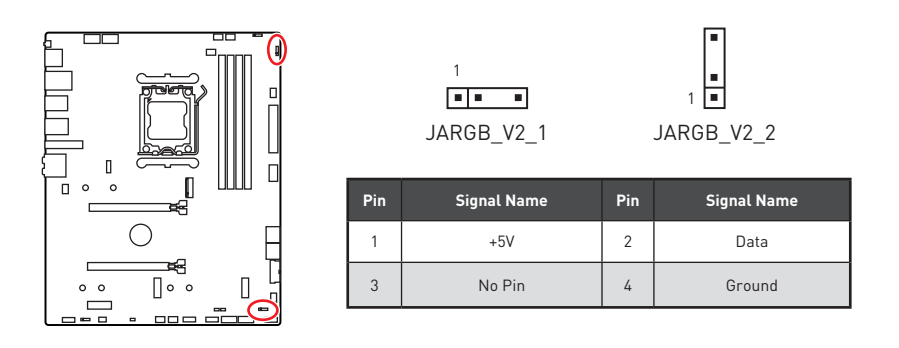

#### Addressable RGB LED Strip Connection

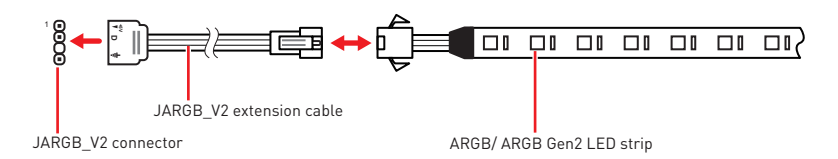

#### Addressable RGB LED Fan Connection

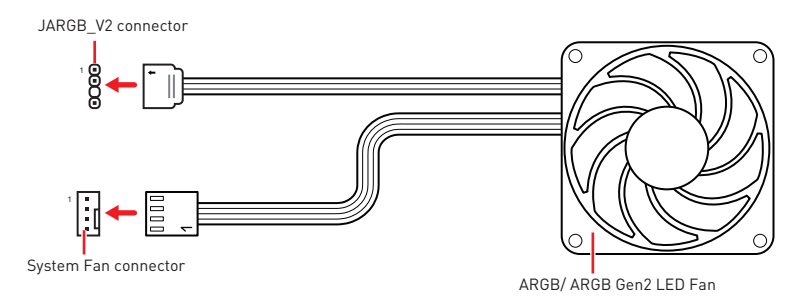

## 

Do not connect the wrong type of LED strips. The JRGB connector and the JARGB\_V2 connector provide different voltages, and connecting the JARGB\_V2 5V LED strip to the JRGB connector will result in damage to the LED strip.

## Important

- If you connect ARGB Gen1 and ARGB Gen2 LED strips into the same connector, it may cause issues. Please do not mix ARGB Gen1 and ARGB Gen2 LED strips together.
- It is recommended that you install LED strips with the same specification to achieve the best effects.
- Always turn off the power supply and unplug the power cord from the power outlet before installing or removing the addressable RGB LED strip.
- Please use MSI's software to control the extended LED strip.

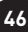

## **Onboard LEDs**

## EZ Debug LED

These LEDs indicate the status of key components during booting up of the system.

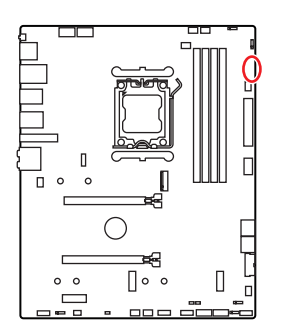

CPU - indicates CPU is not detected or fail.
 DRAM - indicates DRAM is not detected or fail.
 VGA - indicates GPU is not detected or fail.

**BOOT** - indicates the booting device is not detected or fail.

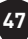

## Installing OS, Drivers & MSI Center

Please download and update the latest utilities and drivers at www.msi.com

### Installing Windows 10/ Windows 11

- 1. Power on the computer.
- 2. Insert the Windows 10/ Windows 11 installation disc/USB into your computer.
- 3. Press the **Restart** button on the computer case.
- Press F11 key during the computer POST (Power-On Self Test) to get into Boot Menu.
- 5. Select the Windows 10/ Windows 11 installation disc/USB from the Boot Menu.
- 6. Press any key if screen shows **Press any key to boot from CD or DVD...** message. If not, please skip this step.
- 7. Follow the instructions on the screen to install Windows 10/ Windows 11.

### Installing Drivers with MSI Driver Utility Installer

## 🕼 Important

• Some new network chips have not been natively supported by Windows 10/ Windows 11. It is recommended that the LAN driver be installed before installing drivers with MSI Driver Utility Installer. Please refer to www.msi.com to install the LAN driver for your motherboard.

• The MSI Driver Utility Installer will only pop up once. If you cancel or close it during the process, please refer to the Live Update chapter of the MSI Center manual to install the drivers. You can also go to www.msi.com to search your motherboard and download the drivers.

- MSI Driver Utility Installer needs to be installed over the internet.
- 1. Start up your computer in Windows 10/ Windows 11.
- 2. Select Start > Settings > Windows Update , and then select Check for updates.
- 3. MSI Driver Utility Installer will pop up automatically.

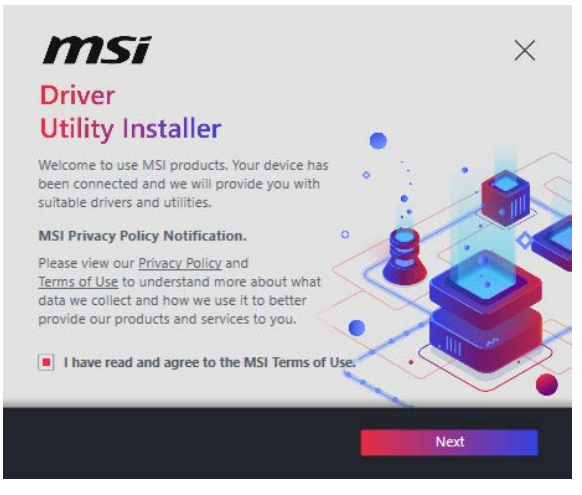

 Select the I have read and agree to the MSI Terms of Use check box, and then click Next.

| Item                 | Online Ver.     | Size     | Status      |
|----------------------|-----------------|----------|-------------|
| MSI Center           | 1.0.40.0        | 445.3 MB | Need Update |
| Chipset Drivers      | 10.1.18836.8283 | 2.7 MB   | Installed   |
| SVGA Drivers         | 30.0.100.9837   | 578.3 MB | Installed   |
| Network Drivers      | 26.2.0.1        | 106.8 MB | Installed   |
| BlueTooth Drivers    | 22.80.1.1       | 76.4 MB  | Need Update |
| WIFI Drivers         | 22.80.1.1       | 57.4 MB  | Need Update |
| HD Universal Drivers | 6.0.9257.1      | 52.4 MB  | No Install  |

 Check the Select All checkbox in the lower-left corner and click Install to install MSI Center and drivers. The installation progress will be shown at the bottom.

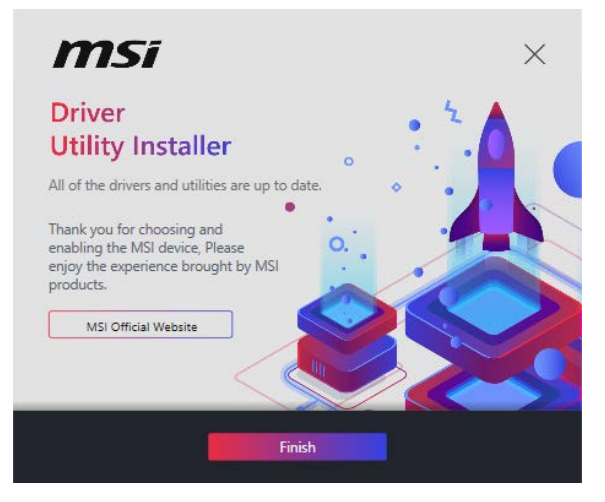

6. Once the progress has completed, click **Finish**.

## **MSI Center**

MSI Center is an application that helps you easily optimize game settings and smoothly use content creation softwares. It also allows you to control and synchronize LED light effects on PCs and other MSI products. With MSI Center, you can customize ideal modes, monitor system performance, and adjust fan speed.

#### **MSI Center User Guide**

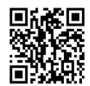

If you would like to know more information about MSI Center, please refer to

http://download.msi.com/manual/mb/MSICENTER.pdf

or scan the QR code to access.

## 🕼 Important

Functions may vary depending on the product you have.

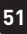

## **UEFI BIOS**

MSI UEFI BIOS is compatible with UEFI (Unified Extensible Firmware Interface) architecture. UEFI has many new functions and advantages that traditional BIOS cannot achieve, and it will completely replace BIOS in the future. The MSI UEFI BIOS uses UEFI as the default boot mode to take full advantage of the new chipset's capabilities.

## Important

The term BIOS in this user guide refers to UEFI BIOS unless otherwise noted.

#### **UEFI** advantages

- Fast booting UEFI can directly boot the operating system and save the BIOS selftest process. And also eliminates the time to switch to CSM mode during POST.
- Supports for hard drive partitions larger than 2 TB.
- Supports more than 4 primary partitions with a GUID Partition Table (GPT).
- Supports unlimited number of partitions.
- Supports full capabilities of new devices new devices may not provide backward compatibility.
- Supports secure startup UEFI can check the validity of the operating system to ensure that no malware tampers with the startup process.

#### Incompatible UEFI cases

- **32-bit Windows operating system** this motherboard supports only Windows 10/ Windows 11 64-bit operating system.
- Older graphics card the system will detect your graphics card. If you use older graphics cards, it may display a warning message There is no GOP (Graphics Output protocol) support detected in this graphics card.

## Important

We recommend that you replace it with a graphics card supporting GOP/UEFI or use CPU with integrated graphics for having normal function.

#### How to check the BIOS mode?

- 1. Power on your computer.
- 2. Press Delete key, when the Press DEL key to enter Setup Menu, F11 to enter Boot Menu message appears on the screen during the boot process.
- 3. After entering the BIOS, you can check the BIOS Mode at the top of the screen.

BIOS Mode: UEFI

## **BIOS Setup**

The default settings offer the optimal performance for system stability in normal conditions. You should always keep the default settings to avoid possible system damage or failure booting unless you are familiar with BIOS.

## Important

- BIOS items are continuously update for better system performance. Therefore, the description may be slightly different from the latest BIOS and should be for reference only. You could also refer to the **HELP** information panel for BIOS item description.
- The BIOS screens, options and settings will vary depending on your system.

#### Entering BIOS Setup

Press Delete key, when the Press DEL key to enter Setup Menu, F11 to enter Boot **Menu** message appears on the screen during the boot process.

#### Function key

- F1: General Help list
- F2: Add/ Remove a favorite item
- F3: Enter Favorites menu
- F4: Enter CPU Specifications menu
- F5: Enter Memory-Z menu
- F6: Load optimized defaults
- Switch between Advanced mode and EZ mode F7:
- F8: Load Overclocking Profile
- F9: Save Overclocking Profile
- F10: Save Change and Reset\*
- F12. Take a screenshot and save it to USB flash drive (FAT/ FAT32 format only).

Ctrl+F: Enter Search page

\* When you press F10, a confirmation window appears and it provides the modification information. Select between Yes or No to confirm your choice.

#### **BIOS User Guide**

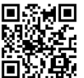

■ Sei■ If you'd like to know more instructions on setting up the BIOS, please refer to http://download.msi.com/manual/mb/AMDAM5BIOS.pdf

or scan the QR code to access

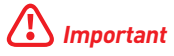

Functions may vary depending on the product you have.

## **Resetting BIOS**

You might need to restore the default BIOS setting to solve certain problems. There are several ways to reset BIOS:

- Go to BIOS and press **F6** to load optimized defaults.
- Short the Clear CMOS jumper on the motherboard.
- Press the Clear CMOS button on the rear I/O panel.

## Important

Be sure the computer is off before clearing CMOS data. Please refer to the **Clear CMOS** jumper/ button section for resetting BIOS.

### **Updating BIOS**

#### Updating BIOS with M-FLASH

Before updating:

Please download the latest BIOS file that matches your motherboard model from MSI website. And then save the BIOS file into the USB flash drive.

Updating BIOS:

- 1. Switch to the target BIOS ROM by Multi-BIOS switch. Please skip this step if your motherboard doesn't has this switch.
- 2. Insert the USB flash drive that contains the update file into the USB port.
- 3. Please refer the following methods to enter flash mode.
  - Reboot and press Ctrl + F5 key during POST and click on Yes to reboot the system.

```
Press <Ctrl+F5> to activate M-Flash for BIOS update.
```

 Reboot and press **Del** key during POST to enter BIOS. Click the **M-FLASH** button and click on Yes to reboot the system.

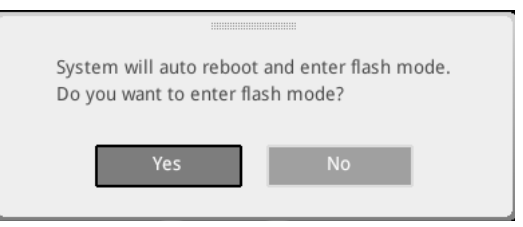

- 4. Select a BIOS file to perform the BIOS update process.
- 5. When prompted click on **Yes** to start recovering BIOS.
- 6. After the flashing process is 100% completed, the system will reboot automatically.

#### Updating the BIOS with MSI Center

Before updating:

- Make sure the LAN driver is already installed and the internet connection is set properly.
- Please close all other application software before updating the BIOS.

To update BIOS:

- 1. Install and launch MSI Center and go to Support page.
- 2. Select Live Update and click on Advance button.
- 3. Select the BIOS file and click on Install button.
- 4. The installation reminder will appear, then click the Install button on it.
- 5. The system will automatically restart to update BIOS.
- **6.** After the flashing process is 100% completed, the system will restart automatically.

#### **Updating BIOS with Flash BIOS Button**

- 1. Please download the latest BIOS file that matches your motherboard model from the  ${\rm MSI}^{\rm 0}$  website.
- 2. Rename the BIOS file to MSI.ROM, and save it to the root of the USB storage device.
- Connect the power supply to CPU\_PWR1 and ATX\_PWR1. (No need to install CPU and memory.)
- Plug the USB storage device that contains the MSI.ROM file into the Flash BIOS Port on the rear I/O panel.
- 5. Press the Flash BIOS Button to flash BIOS, and the LED starts flashing.
- 6. The LED will be turned off when the process is completed.